# Anleitung zum Messprogramm ESA22s

 $\label{eq:energie-Scan-Messungen mit dem ESA22-Elektronen-Spektrometer$ 

13.Apr.2006 K. Huber, Strahlenzentrum Univ. Gießen Version 03.Feb.2009

## Inhaltsverzeichnis

| Über                                                                                                    | diese Anleitung                                                                                                    | 1                                                                                                    |
|----------------------------------------------------------------------------------------------------|----------------------------------------------------------------------------------------------------|----------------------------------------------------------------------------------------------------|
| Funk                                                                                                    | tion von ESA22s                                                                                                    | <b>2</b>                                                                                                    |
| <ul> <li>2.1 Übe</li> <li>2.2 Abla</li> <li>2.2.1</li> <li>2.2.2</li> <li>2.2.3</li> <li>2.2.4</li> <li>2.2.5</li> <li>2.3 ESA</li> <li>2.4 ESA</li> <li>2.5 ESA</li> <li>2.6 Mes</li> <li>2.7 Exp</li> </ul>                                                                                    | rblick                                                                                                    | . 2<br>3<br>. 3<br>. 7<br>. 8<br>. 9<br>. 9<br>. 9<br>. 9<br>. 11<br>13<br>15<br>19                                                                                                    |
| Bedie                                                                                                    | enung von ESA22s                                                                                                    | 21                                                                                                    |
| $\begin{array}{c} 3.1  \text{ESA} \\ 3.1.1 \\ 3.1.2 \\ 3.1.3 \\ 3.1.4 \\ 3.1.5 \\ 3.1.6 \\ 3.1.7 \\ 3.1.8 \\ 3.1.9 \\ 3.1.10 \\ 3.2  \text{ESA} \\ 3.2.1 \\ 3.2.2 \\ 3.2.3 \\ 3.2.4 \\ 3.2.5 \\ 3.3  \text{Exp} \\ 3.4  \text{Funl} \\ 3.4.1 \\ 3.4.2 \\ 3.4.3 \\ 3.4.4 \\ 3.4.5 \\ \end{array}$ | 22s Top-MenüExit ESA22sStart experimentShow headerAnalyse spectrumDelete spectrumConvert spectrum to ASCIIEdit header of spectrumExecute shell commandSet configurationHelp.22s Start-MenüReturnContinue old spectrumTest runPrint hardware infoeriment-Parameter-Eingabektionen bei laufendem ExperimentStop experimentShow headerAnalyse spectrumDetach ESA22s                                                                                                    | $\begin{array}{cccccccccccccccccccccccccccccccccccc$                                                                                                    |
|                                                                                                    | Über<br>Funk<br>2.1 Übe<br>2.2 Abla<br>2.2.1<br>2.2.2<br>2.2.3<br>2.2.4<br>2.2.5<br>2.3 ESA<br>2.4 ESA<br>2.5 ESA<br>2.6 Mes<br>2.7 Exp<br>Bedic<br>3.1 ESA<br>3.1.1<br>3.1.2<br>3.1.3<br>3.1.4<br>3.1.5<br>3.1.6<br>3.1.7<br>3.1.8<br>3.1.7<br>3.1.8<br>3.1.0<br>3.1.7<br>3.1.8<br>3.1.0<br>3.1.7<br>3.1.8<br>3.1.0<br>3.2 ESA<br>3.2.1<br>3.2.2<br>3.2.3<br>3.2.4<br>3.2.5<br>3.3 Exp<br>3.4 Funl<br>3.4.1<br>3.4.2<br>3.4.3<br>3.4.4<br>3.4.5<br>3.4.5<br>3.5.5<br>3.5.5<br>3 | Über diese Anleitung         Funktion von ESA22s         2.1       Überblick         2.2       Ablauf der Messung         2.2.1       Steuerung und Datenerfassung         2.2.2       Messung von Elektronen- und Ionenstrom (Projekt!)         2.2.3       Messung der Ortsinformation         2.2.4       ESA-Karte (Projekt!)         2.2.5       Synch-Karte         2.3       ESA22s Control-Routing Belegung         2.4       ESA22s Control-Routing Belegung         2.5       ESA22s Control-Routing Belegung         2.6       Messdatenformat         2.7       Experiment-Control-File         Bedienung von ESA22s       Salae-Routing Belegung         3.1       ESA22s Top-Menü         3.1.1       Exit ESA22s         3.1.2       Start experiment         3.1.3       Show header         3.1.4       Analyse spectrum         3.1.5       Delete spectrum         3.1.6       Convert spectrum to ASCII         3.1.7       Edit header of spectrum         3.1.8       Execute shell command         3.1.9       Set configuration         3.1.10       Help         3.2.1       Return         3.2.2 |

|   | 3.5.1                                    | Return                          |  |
|---|------------------------------------------|---------------------------------|--|
|   | 3.5.2                                    | General parameters              |  |
|   | 3.5.3                                    | Background program              |  |
|   | 3.5.4                                    | Data Routing hardware 30        |  |
|   | 3.5.5                                    | Control Routing hardware 31     |  |
|   | 3.5.6                                    | Data Routing identifications 31 |  |
|   | 3.5.7                                    | Control Routing addresses 31    |  |
|   | 3.5.8                                    | Electron current converter 31   |  |
|   | 3.5.9                                    | Ion current converter           |  |
|   | 3.5.10                                   | CAN/Iseg HV parameters 32       |  |
| 4 | Arch                                     | ivierung der Daten 33           |  |
| 5 | 5 Statusanzeigen auf dem Bildschirm 35   |                                 |  |
| 6 | 6 Einschwingverhalten des Iseg8210n 505F |                                 |  |
|   | Net                                      | zgerätes 36                     |  |
|   | 6.1 Das                                  | Messverfahren 36                |  |
|   | 6.2 Erge                                 | ebnisse                         |  |
|   | 6.3 Mes                                  | sdaten                          |  |

# 1 Über diese Anleitung

Diese Anleitung zum ESA22s-Messprogramm steht in verschiedenen Formaten zur Verfügung. Die entsprechenden Files finden Sie auf dem Servix unter /usr/exp/ex\_help oder auf Ihrem Experiment-Account unter \$HOME/ex\_home/ex\_help:

| esa22s.txt  | Text-Format, kann z.B. mit a2ps in handlichem Format gedruckt wer- |  |  |
|-------------|--------------------------------------------------------------------|--|--|
|             | den. Es fehlen jedoch Bilder und Grafiken.                         |  |  |
| esa22s.dvi  | DVI-Format, kann z.B. mit dvips auf einem Postscript-Drucker       |  |  |
|             | gedruckt werden oder mit xdvi auf einem X-Windows Bildschirm       |  |  |
|             | dargestellt werden.                                                |  |  |
| esa22s.html | HTML-Format, kann mit jedem HTML-Browser (z.B. netscape) gele-     |  |  |
|             | sen werden.                                                        |  |  |
| esa22s.info | INFO-Format, kann mit dem GNU-Info-Browser (info-f                 |  |  |
|             | esa22s.info) und GNU-emacs gelesen werden. Es fehlen jedoch Bilder |  |  |
|             | und Grafiken.                                                      |  |  |
| esa22s.pdf  | PDF-Format, mit dem Acrobat-Reader zu lesen.                       |  |  |
|             |                                                                    |  |  |

### 2 Funktion von ESA22s

### 2.1 Überblick

Für das ESA22-Elektronen-Spektrometer existieren folgende Datenerfassungs- und Auswerteprogramme:

| ESA22m  | Messung einer Position-Computer-Matrix     |
|---------|--------------------------------------------|
| ESA22s  | Messung von Energie-Scans mit Channelplate |
| ESA22xs | Messung von Energie-Scans mit Channeltrons |
| ESA22t  | Messung eines Koinzidenz-Zeit-Spektrums    |
| ESA22c  | Messung von Koinzidenz-List-Mode Daten     |
| ESA22f  | Messung von Formfaktor-Spektren            |
| ESA22a  | Auswertung von ESA22c List-Mode Daten      |

Das ESA22s Programm dient der Aufnahme einer Folge von Energie-Scan-Matrizen. Für äquidistante Energieschritte wird eine vorgegebene Anzahl Position-Computer-Matrizen gemessen. Die Anzahl der Matrizen ist begrenzt durch den Speicherausbau des VME-Computer-Boards (ca. 50 für MVME172).

Die Abfolge der Energieschritte ist wahlweise steigend, fallend oder steigend und fallend. Diese Zyklen werden solange wiederholt bis die Messung manuell gestoppt wird. Der letzte Zyklus wird dabei noch zu Ende geführt.

Da der Position-Computer die Daten schneller anliefern kann als die Datenerfassung sie verarbeitet, können Totzeitverluste auftreten. Das Position-Computer-Interface (PCI) gibt für jedes verlorene Datenwort (Pileup) einen Zählimpuls aus, der in einem benachbarten Zähler addiert wird. Ferner werden Elektronenstrom, Ionenstrom sowie die Messzeit für jede Matrix einzeln aufsummiert und in den ersten Kanälen der Matrix gespeichert:

- 1. Kanal: Totzeitverluste
- 2. Kanal: Ionenstrom
- 3. Kanal: Elektronenstrom
- 4. Kanal: Messzeit pro Kanal

Die Hard- und Software Voraussetzungen sind:

- VME Experiment-Rechner-System
- Data-Routing-Einheit
- Control-Routing-Einheit
- VT240/330 Terminal oder PC mit TeraTerm
- VxWorks Betriebssystem
- Netzwerkanschluss zu einem Host-Rechner

Die maximale Datenrate ist abhängig von der verwendeten CPU:

MVME162 ?kHz

MVME172 ?kHz

### 2.2 Ablauf der Messung

#### 2.2.1 Steuerung und Datenerfassung

Die Erfassung der Messdaten erfolgt über neun Interfaces im Data-Routing:

- eine Eingabe der aktuellen Matrixnummer (Matrix)
- vier Zähler (U/D-Zlr) für Ionenstrom, Elektronenstrom, Messzeit und Totzeitverluste des Position-Computers
- eine Eingabe (Sync) für das Zähler-Synchron-Signal, die Messung des Tastverhältnisses und Taktgeber zum Auslesen und Rücksetzen der Zählerkarten im Data-Routing
- eine Steuerung (XYT) zur Kontrolle der Position-Computer und ADC Eingaben
- eine Position-Computer Dateneingabe (PCI)
- eine ADC Dateneingabe (ADC)

Die Steuerung des Experimentes erfolgt über acht Interfaces im Control-Routing, die von zwei Adress-Decodern gesteuert werden:

- ein CAN-Bus-Controller zum Ansteuern des Iseg Hochspannungsmoduls
- ein Interface für die Ausgabe der aktuellen Matrixnummer
- zwei Timer für Mess- und Pausenzeit
- eine Interrupt-Eingabekarte
- eine programmierbare Zeitbasiskarte
- eine digitale Eingabekarte zur Messbereichseingabe
- eine Interface-Karte (ESA) zum programmierten Umschalten in die verschiedenen Experiment-Modes (xy, t, xyt) (Projekt, z.Z. manuell umschalten!!)

Die Anordnung der Interface-Karten ist im Prinzip beliebig und wird beim Konfigurieren der Messprogramme festgelegt.

Zu Beginn der Messung erfolgt durch ESA22s eine Anfangsnormierung über die Interfaces im Control-Routing:

- Einstellen der Hardware auf den xy-Experiment-Mode über die ESA-Karte Achtung: z.Z. muss die Mode-Einstellung noch manuell mittels Schalter auf dem XYT-Interface erfolgen!
- Uberprüfung der CAN-Bus-Verbindung zum IsegHV-Modul und dessen Status
- Programmieren der Zeitbasiskarte als Taktgeber zur Messung der Messzeit pro Energieschritt
- Einlesen der Messbereiche für Ionen- und Elektronenstrom über die digitale Eingabekarte.

Der Ablauf des Experimentes besteht aus einer Serie von Messintervallen, wobei für jedes Messintervall die Matrixnummer, die Mess- und Pausenzeit, die Spektrometerenergie usw. vorgegeben werden durch einen (internen) Experiment-Steuer-File.

Die Spektrometerenergie wird mit Hilfe des Parameter-Files ~/ex\_home/ex\_param/esa22.par in Spektrometerspannungen umgerechnet und diese über den CAN-Bus auf dem Iseg-Hochspannungsmodul eingestellt:

Das Iseg-Modul benötigt einige Zeit bis die Spannungen stabil stehen. Das Zeitverhalten des Iseg-Netzgerätes wurde für verschiedene Spannungssprünge untersucht und daraus eine Formel für das Einschwingen auf 5mV Toleranz abgeleitet (Siehe Kapitel 6 [Einschwingverhalten des Iseg8210n 505F Netzgerätes], Seite 36.), die zur Berechnung der Pausezeiten dient. Die Toleranz von 5mV ist auf den Endwert nach dem Einschwingen bezogen und NICHT als absolute Abweichung vom Sollwert zu verstehen! Letzteres ist eine Frage der Eichung des Gerätes und wird als Service von Iseg angeboten (Empfehlung: am Anfang nach 1-2 Jahren; ca. 80 Euro?).

Im ersten Schritt der Messung werden die Startspannungen eingestellt, dabei wird auf jeden Fall das Einschwingverhalten des Iseg-Netzgerätes berücksichtigt und die vorgegebenen Startup- bzw. Pause-Zeiten werden ignoriert. Diese Startphase kann bis zu 50s dauern, wenn Soll- und Ist-Werte der Spannungen weit auseinander liegen.

Bei den folgenden Schritten wartet das Messprogramm die errechneten Einschwingzeiten des Iseg-Netzgerätes nur ab, falls der Parameter 'Wait while voltages ramp' gesetzt ist. Die zusätzlich vorgegebenen Startup- bzw. Pause-Zeiten werden auf jeden Fall ausgeführt.

Als nächstes wird die aktuelle Matrixnummer zum Positions-Interface im Control-Routing ausgegeben. Anschließend wird der Messzeit-Timer geladen und zum Schluss der Pausen-Timer geladen und gestartet. Das Ende der Pause startet unmittelbar die Messzeit. Im Data-Routing wird, ausgelöst durch das Pausen-Intervall-Signal, zuerst die Matrixnummer zum Rechner übertragen.

Während des Messzeit-Intervalls überträgt das Position-Computer-Interface die Positionsdaten zum Rechner und die vier Zähler akkumulieren die ankommenden Zählimpulse. Der Totzeitzähler summiert die Pileup-Impulse des Position-Computer-Interfaces. Ionenund Elektronenstrom werden integriert durch Zählen der Ausgangsimpulse von Spannungs-Frequenzwandlern. Die Messzeit wird ermittelt durch Zählen eines Zeittaktes, der durch die programmierbare Zeitbasis im Control-Routing erzeugt wird.

Die vier Zähler und das zugehörige Synchron-Signal werden periodisch mit einem 100ms Takt ausgelesen (Read-Signal) und anschließend gelöscht (Reset-Signal). Mit dem Read-Signal werden die Zählerinhalte in je ein Senderegister übertragen, so dass die Interfaces anschließend sofort wieder frei sind, während die Übertragung der Daten einige Zeit in Anspruch nehmen kann.

Das Synchronsignal trennt die einzelnen Zähler-Datensätze und muss deshalb als erstes übertragen werden. Damit dies gewährleistet ist, wird es vom Data-Routing im Vorrangmodus behandelt.

Damit die Zählerdaten der einzelnen Messintervalle sauber getrennt werden, muss die Pause mindestens 100ms lang sein. Werden die internen Einschwingzeiten für das Iseg8210n verwendet, so ist diese Bedingung auf jeden Fall erfüllt. Die Zählerdaten werden vom Messprogramm erst dann verarbeitet, wenn ein vollständiger Datensatz (Synchronsignal, vier Zähler) übertragen ist. Dann werden die übertragenen Werte der vier Zähler zu den ersten vier Kanälen der aktuellen Matrix addiert. Datenverluste bei der Übertragung werden erkannt und registriert (Sequence errors). Ein unvollständiger Datensatz wird verworfen. Wird ein Zähler mehrfach übertragen, so werden die zuviel übertragenen Daten verworfen, und nur das erste Datum wird verarbeitet, falls ein vollständiger Datensatz zustande kommt. Jeder solcher Fehler erhöht den 'Counters Sequence errors'-Zähler um eins. Bei Auftreten von 'Sequence errors' sollte man den Zählerdaten nicht mehr vertrauen.

Am Ende der Messzeit wird ein Interrupt erzeugt, der dem Messprogramm mitteilt, dass der nächste Zyklus mit der Ausgabe des nächsten Steuerparametersatzes erfolgen kann.

Die Lifetime-Messung erfolgt über die IFS1-Karte des XYT-Interfaces. Sie muss per Steckbrücke so konfiguriert werden, dass sie bei der Lifetime-Messung das GateQ-Signal berücksichtigt.

Das Messzeit/Pause-Verhältnisses (duty cycle) wird über die IFS1-Karte des Zähler-Synchron-Signals gemessen, der das Messzeit-Intervall als GateQ-Signal zur Lifetime-Messung zugeführt wird. Die IFS1-Karte muss per Steckbrücke so konfiguriert werden, dass sie bei der Lifetime-Messung das GateQ-Signal berücksichtigt. Damit die Messung nicht verfälscht wird, darf die Zähler-Synchron-Karte kein Busy-Signal an die IFS1-Karte abgeben.

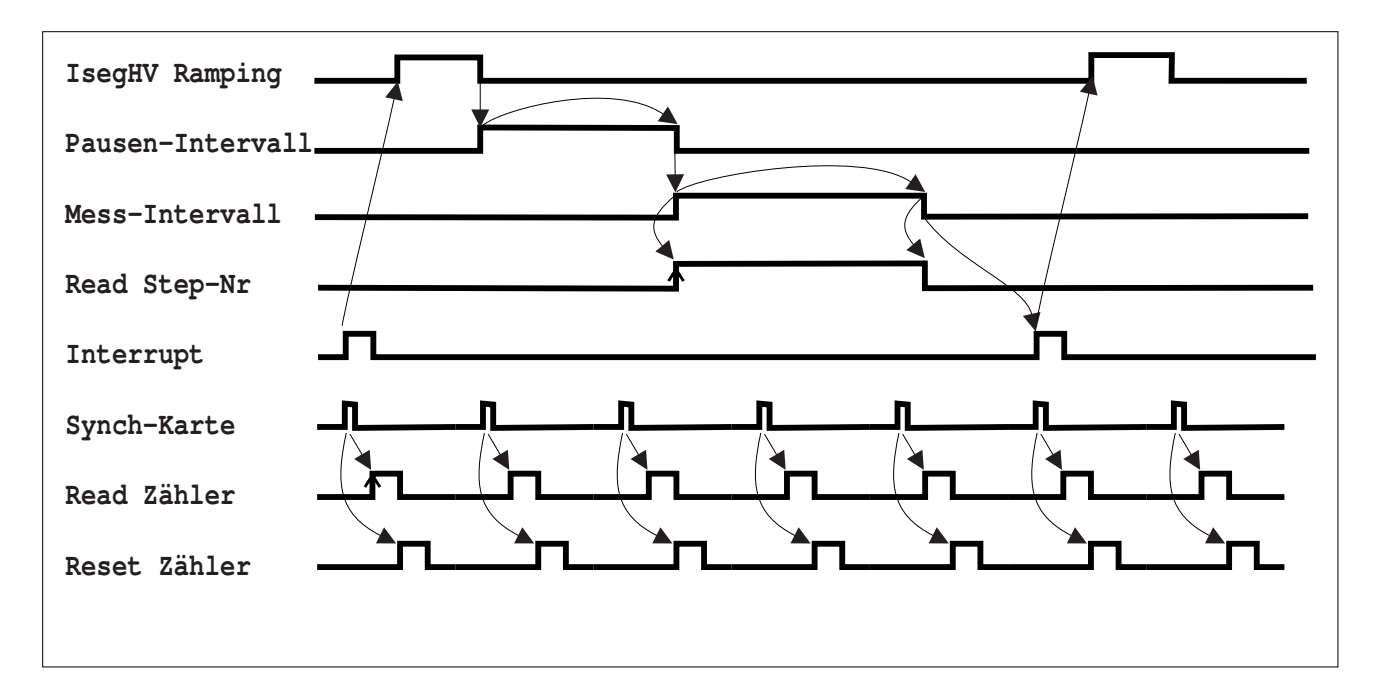

#### Abb 1. ESA22s-Timing

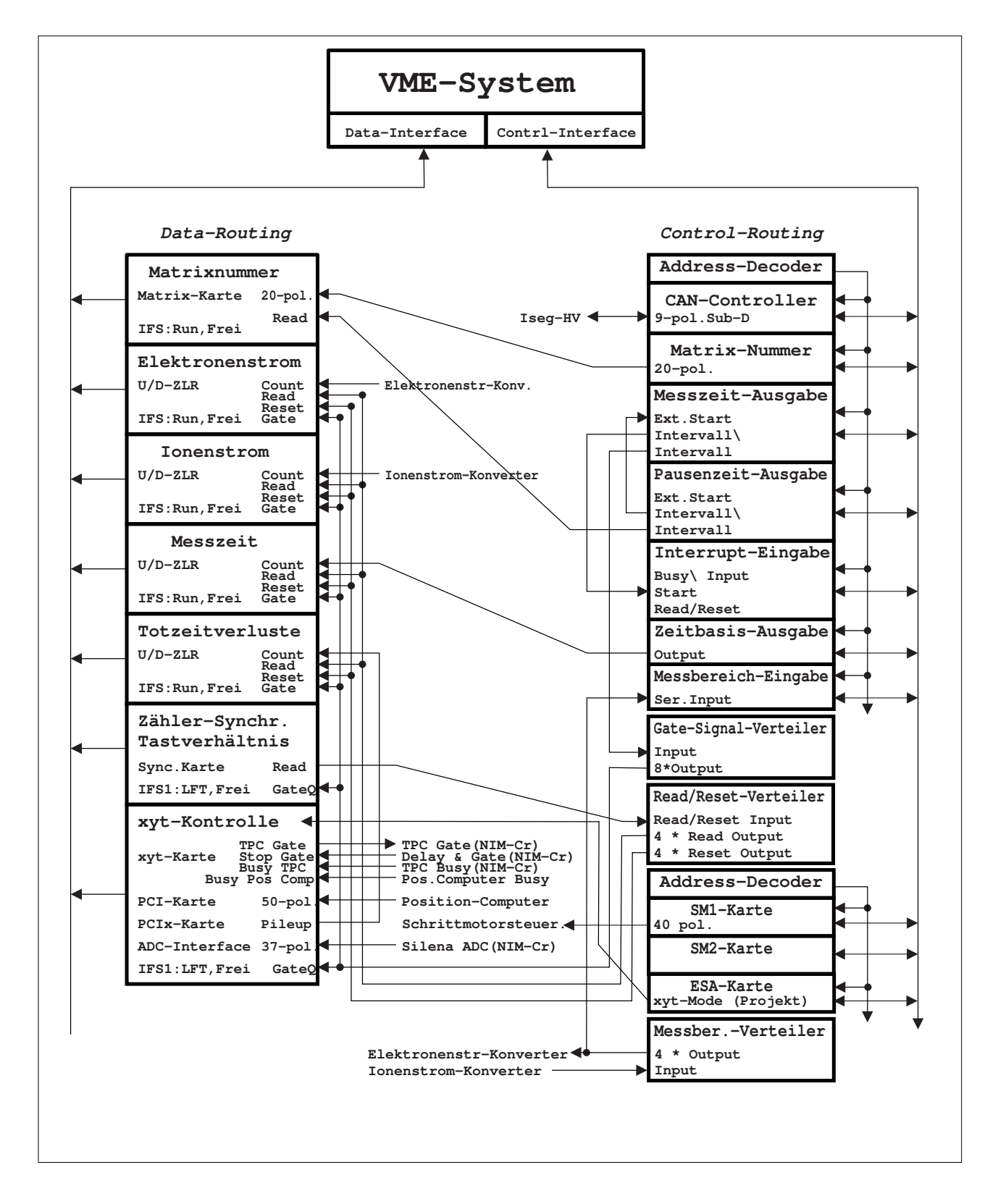

Abb 2. ESA22 Steuerung und Datenerfassung

#### 2.2.2 Messung von Elektronen- und Ionenstrom (Projekt!)

Elektronen- und Ionenstrom werden in Keithly-Elektrometern gemessen. Die analoge Ausgangsspannung der Keithlys (Vollausschlag: 1V) wird in je einem VFC in eine Frequenz gewandelt (1V = > 500kHz) und über eine Zähler-Karte gezählt. Die Zählerinhalte werden alle 0.1 Sekunde zum Rechner übertragen und anschließend werden die Zähler gelöscht. Beim Auslesen und Löschen der Zähler entsteht eine Totzeit kleiner 500ns.

#### Abb 3. Elektronen- und Ionenstrommessung (Planung)

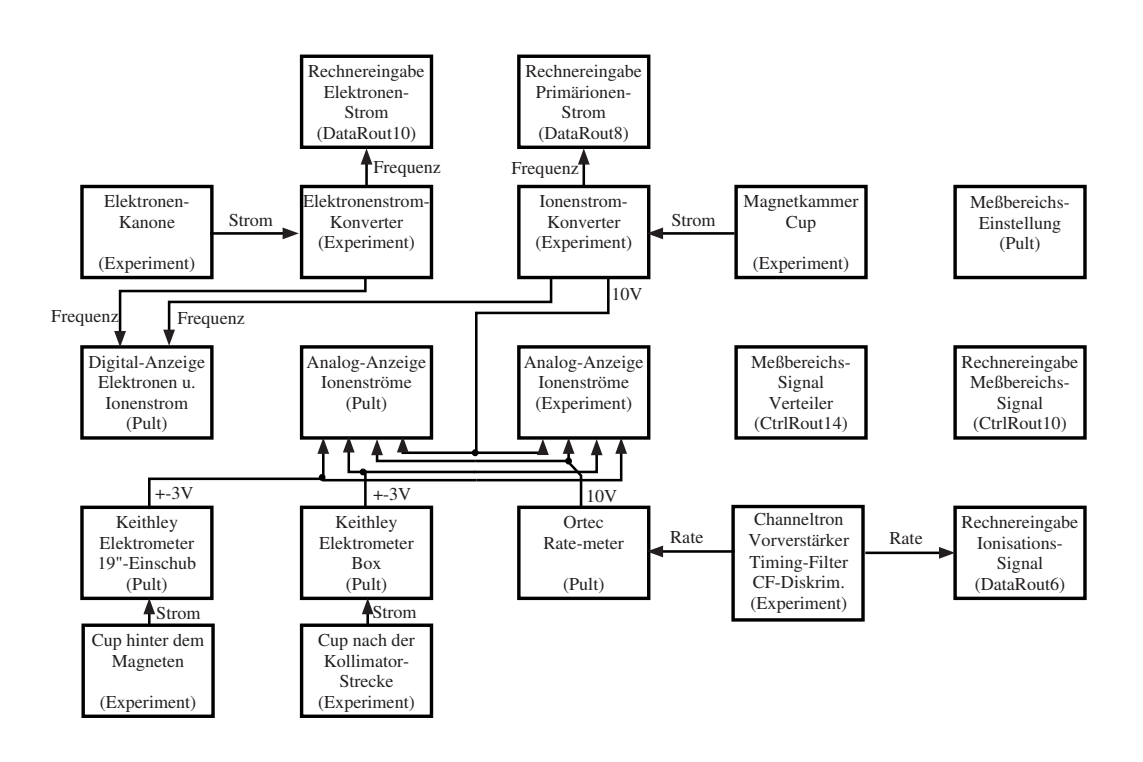

#### Abb 4. Messbereichssteuerung für Elektronen- und Ionenstrommessung (Planung)

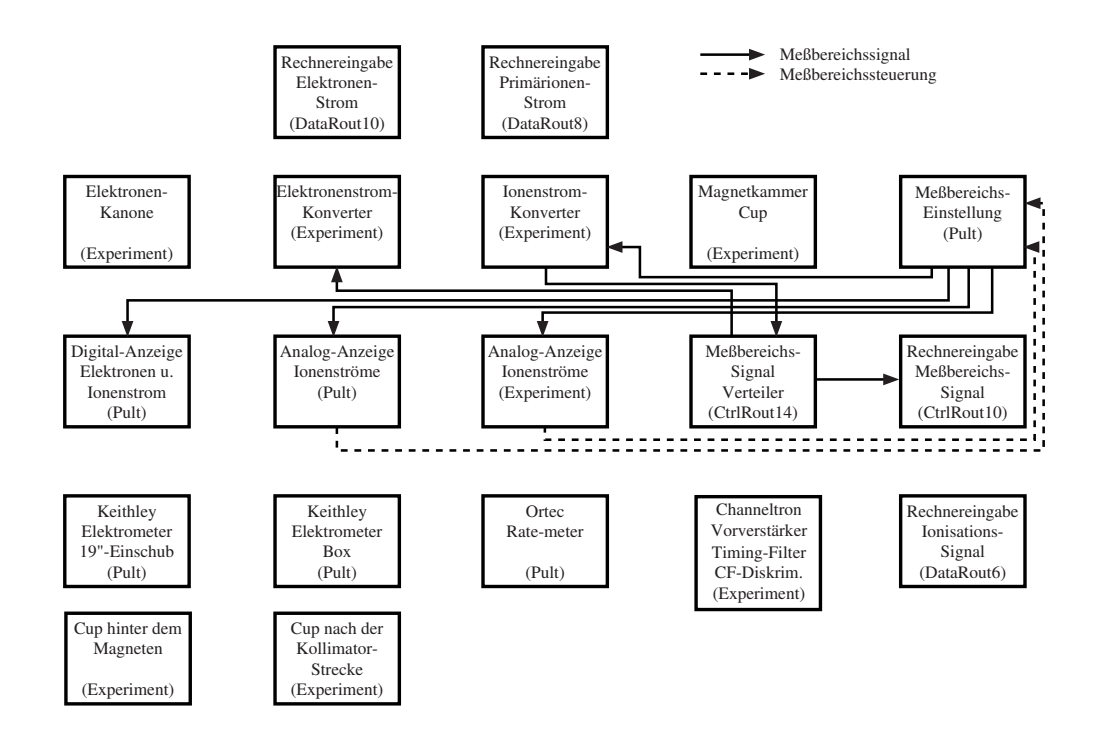

#### 2.2.3 Messung der Ortsinformation

Die Elektronen werden ortsempfindlich mit einem Channelplate und einem nachfolgenden SSL-2401 Position Computer verarbeitet. Dieser liefert je 8 Positions-Bits für X und Y an das PCI-Interface, das ein Datenwort (2\*8 Bits) bis zur Übertragung an den Rechner zwischenspeichert.

Werden innerhalb der Totzeit des PCI-Interfaces (im Mittel ca. 4us) vom Position Computer weitere Daten angeliefert, so werden diese verworfen, und über den BNC-Ausgang 'Pile-up out' der PCIx-Karte ein Zählimpuls (TTL) abgegeben, der dem Totzeitverlustzähler zugeführt wird. Die Übergänge des PCI-Interfaces in den Zustand 'Busy' und umgekehrt sind mit ca. 10ns unscharf. Dies führt dazu, dass ein Ereignis, das in diese Übergangszeit fällt, sowohl zum Rechner als auch zum Pile-up-Zähler oder zu keinem von beiden übertragen werden kann. Beim Übergang in den Zustand 'Busy' gibt es jedoch solche Ereignisse nicht, da dann auch der Position Computer busy ist. Das Zählen der Pile-ups ist deshalb etwa mit dem folgenden Fehler behaftet:

```
F= 10ns * N * R
N= Anzahl der verarbeiteten Ereignisse
R= Rate der eintreffenden Ereignisse
Für die maximal zu verarbeitende Rate (100kHz) ergibt sich daraus:
F/N= 10ns * 100kHz = 0.1%
```

Der Zähler benötigt einen Auslese- und Clear-Impuls (TTL, ca. 10Hz, ca. 100ns) zum periodischen Auslesen und Rücksetzen. Da der Zähler während des Reset-Signals für ankommende Impulse gesperrt ist, erfolgt die Totzeitverlust-Zählung in der Größenordnung 100ns \* 10Hz = 1.E-6 zu klein.

#### 2.2.4 ESA-Karte (Projekt!)

Es ist geplant, über die ESA-Karte die Mode-Einstellung des XYT-Interfaces programmierbar zu machen. Zur Zeit muss der XYT-Mode manuell per Schalter auf dem XYT-Interface eingestellt werden.

#### 2.2.5 Synch-Karte

Die Zähler und das zugehörige Synchron-Signal werden periodisch mit einem 100ms Takt ausgelesen (Read-Signal) und anschließend gelöscht (Reset-Signal). Das Synchronsignal trennt die einzelnen Zähler-Datensätze und muss deshalb als erstes übertragen werden. Damit dies gewährleistet ist, wird es vom Data-Routing im Vorrangmodus behandelt.

Die Takte zum Auslesen und Löschen der Zähler im Data-Routing werden auf der Synch-Karte erzeugt. Aus dem 10MHz Quarztakt des Routing-Systems wird ein Mastertakt (10Hz) untersetzt aus dem die weiteren Takte abgeleitet werden:

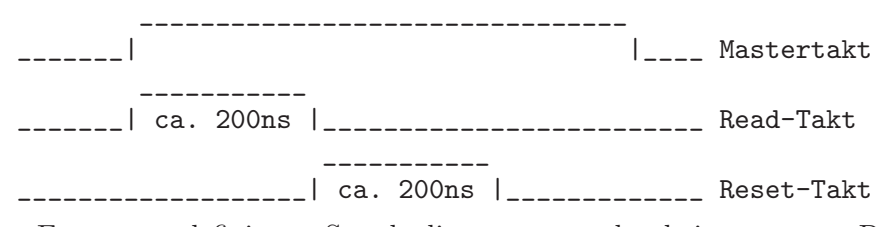

Zur Erzeugung definierter Startbedingungen werden bei gestoppter Datenübertragung (durch Hardware oder Software) die Zähler sowie der Mastertakt auf Null gesetzt und gesperrt. Nach einem Start erscheint der erste Mastertakt am Ende der ersten abgelaufenen 1/10 Sekunde.

Da eine Read/Reset-Verteilerkarte eingesetzt wird, wird nur das Read-Signal als Mastertakt für die Verteilerkarte benötigt. Diese erzeugt daraus auf die gleiche Weise Read und Reset.

### 2.3 ESA22s Geräteeinstellungen

Zur Zeit muss die Einstellung des benötigten xy-Modes noch manuell mittels Schalter auf dem XYT-Interface erfolgen!

### 2.4 ESA22s Control-Routing Belegung

Der Control-Routing-Überrahmen wird vom ESA22s-Programm gemeinsam mit den anderen ESA22-Programmen genutzt.

Die Belegung des Control-Routing durch die Interface-Karten ist frei wählbar, da die Messprogramme entsprechend konfiguriert werden können. Zur Zeit (03.Jan.2009) ist folgende Anordnung der Interface-Karten aktuell (von links):

| Adr.    | Karte              | Kommentar                  |
|---------|--------------------|----------------------------|
|         | Adress-Decoder     | für die folgenden 7 Karten |
| 0x00-01 | CAN-Controler      | nutzt 2 Adressen           |
| 0x02    | Step Nr. Ausgabe   | Schrittnummer-Ausgabe      |
| 0x03    | Messzeit-Ausgabe   |                            |
| 0x04    | Pausenzeit-Ausgabe |                            |
| 0x05    | Interrupt Eingabe  |                            |
| 0x06    | Zeittakt-Ausgabe   |                            |
| 0x07    | MessberEingabe     |                            |
|         | Gate-Buffer        | nutzt nur 5V des Routing   |
|         | Read/Reset-Buffer  | nutzt nur 5V des Routing   |
|         | Adress-Decoder     | für die folgenden 3 Karten |
| 0x60-65 | SM1-Karte          | Schrittmotor-Interface     |
| 0x60-65 | SM2-Karte          | Schrittmotor-Interface     |
| 0x66    | ESA-Karte          | Projekt!                   |
|         | Messbereich-Buffer | nutzt nur 5V des Routing   |

```
CONTROL-ROUTING
|=========================
|Messbereich-Buffer |
            In | <----- Ionenstrom-Konverter
         4 * Out |----+---> Elektronenstrom-Konverter
|========================
|======|
|ESA-Karte xyt-Mode|----|----> xyt-Kontrolle (Data-Routing) (Projekt!)
|-----|
                  SM2-Karte
               |-----|
SM1-Karte 40 pol. |---- > Schrittmotorsteuerung
   -----| |
 Adress-Decoder |
|=======|
|======|
|Read/Reset-Buffer |
                  4 * Reset Out |---- | ----> Reset (Data-Routing)
     4 * Read Out ---- Read (Data-Routing)
      In|<---|---- Synch.-Karte Read (Data-Routing)
|======| |
|Gate-Buffer |
 8 * Out|----|----> Gate (Data-Routing)
          In|<---|-.
|======| | |
|======| | |
|Messber.-Eingabe | |
Ser. In|<---' |
-----|
                  _____
|Zeittakt-Ausgabe |
                   - 1
   Out |-----> Zeittakt-Zähler, Count (Data Routing)
-----|
|Interrupt Eingabe |
Start|<---. |
|-----| | |
|Pausenzeit-Ausgabe | |
| !Intervall|--. | |
       Intervall| | | |
i-----I | | |
|Messzeit-Ausgabe | | | |
| Ext. Start|<-' | |
       !Intervall|----' |
       Intervall |-----'--> Schrittnummer-Interface, Read (Data Routing)
|-----|
|Step Nr.-Ausgabe
| 20 pol. |-----> Schrittnummer-Interface, 20 pol. (Data Routing)
|-----|
CAN-Controler
| 9-pol.|----> Iseg-HV
   -----|
| Adress-Decoder |
|=======|
```

### 2.5 ESA22s Data-Routing Belegung

Der Data-Routing-Überrahmen wird vom ESA22s-Programm gemeinsam mit den anderen ESA22-Programmen genutzt.

Die Belegung des Data-Routing durch die Interface-Karten ist frei wählbar, da die Messprogramme entsprechend konfiguriert werden können. Zur Zeit (03.Jan.2009) ist folgende Anordnung der Interface-Karten aktuell (von links):

| ID   | Karte        | Funktion                                                                                                    |
|------|--------------|----------------------------------------------------------------------------------------------------|
|      | IFS(1)-Karte | Modus: RUN, FREI                                                                                                    |
| 0x00 | Step NrKarte | Matrixnummer-Eingabe                                                                                                    |
|      | IFS(1)-Karte | Modus: RUN, FREI                                                                                                    |
| 0x02 | U/D-Zähler   | Elektronenstrom-Eingabe                                                                                                   |
|      | IFS(1)-Karte | Modus: RUN, FREI                                                                                                    |
| 0x04 | U/D-Zähler   | Ionenstrom-Eingabe                                                                                                    |
|      | IFS(1)-Karte | Modus: RUN, FREI                                                                                                    |
| 0x06 | U/D-Zähler   | Messzeit-Eingabe                                                                                                    |
|      | IFS(1)-Karte | Modus: RUN, FREI                                                                                                    |
| 0x08 | U/D-Zähler   | Position Computer Totzeitverluste                                                                                         |
| 0x2b | IFS1-Karte   | Modus: LFT, FREI; Steckbr. LFT: Busy+Gate;                                                                                |
| 0x0a | SynchKarte   | Zähler Synchr. Signal; auf Vorrang verdrahtet;<br>ADC/TPC-busy mit 50 Ohm abschließen<br>(wiederverwertete IIC-Taktkarte) |
|      |              |                                                                                                    |
| 0x2d | IFS1-Karte   | Modus: LFT, FREI; Steckbr. LFT: Busy+Gate                                                                                 |
| 0x1c | XYT-Karte    | x-y-t-Kontrolle; xyt-Mode manuell einstellen!                                                                             |
| 0x0c | PCI-Karte    | Position Computer Interface (xy-Daten)                                                                                    |
|      | PCIx-Karte   | PCI-Erweiterungskarte; Pileup-Ausgabe                                                                                     |
| 0x2c | ADC-Karte    | ADC Interface (t-Daten)                                                                                                   |

```
DATA - ROUTING
|=================
|ADC Interface |
| 37-pol. | <----- Silena ADC (NIM-Crate)
|----|
|PCIx-Extender |
1
    Pileup|--.
|----| |
|PCI Interface | |
50-pol. <- Position Computer Daten
|----| |
|XYT Interface | |
     TPC Gate |-- |---> TPC Gate (NIM-Crate);
Stop Gate <- ---- Delay and Gate (NIM-Crate);</pre>
     Busy TPC|<-|---- TPC Busy (NIM-Crate);</pre>
| Busy Pos Comp|<-|---- Position Computer Busy;
|-----| |
|IFS1 Gate Q|<-|---- Gate-Buffer (Control-Routing)
|=====| |
|Synch. Karte | |
      READ|--|---> Read/Reset-Buffer (Control-Routing)
ADC/TPC busy <- | ----- mit 50 Ohm abschließen
|-----| |
|IFS1 Gate Q|<-|---- Gate-Buffer (Control-Routing)
|=====| |
|U/D-ZLR GATE|<-|---- Gate-Buffer (Control-Routing)
       RESET <- ---- Reset-Buffer (Control-Routing)
        READ <- ---- Read-Buffer (Control-Routing)
       COUNT <- '
|----|
|IFS(1)|
           1
|U/D-ZLR GATE|<----- Gate-Buffer (Control-Routing)
    RESET <----- Reset-Buffer (Control-Routing)
READ <----- Read-Buffer (Control-Routing)
       COUNT <----- Zeittakt-Interface (Control-Routing)
|----|
|IFS(1)
            |=======|
|U/D-ZLR GATE |<----- Gate-Buffer (Control-Routing)
       RESET <----- Reset-Buffer (Control-Routing)
1
        READ <----- Read-Buffer (Control-Routing)
      COUNT <----- Ionenstrom-VFC
|-----|
|IFS(1)|
             |================
|U/D-ZLR GATE |<----- Gate-Buffer (Control-Routing)
        RESET | <----- Reset-Buffer (Control-Routing)
READ <----- Read-Buffer (Control-Routing)
     COUNT | <---- Elektronenstrom-VFC
|----|
|IFS(1)
            1
|======|
|Step Nr. READ| <----- Messzeit-Timer, Intervall (Control-Routing)
| 20-pol. | <----- Schrittnummer (Control-Routing)
|-----|
|IFS(1) |
|=======|
```

### 2.6 Messdatenformat

#### Struktur der ESA22s-Daten-Files

Die ESA22s-Messdaten-Files entsprechen dem Strahlenzentrumsstandard und können deshalb mit einer Anzahl vorhandener Programme weiterverarbeitet werden. Sie beginnen mit einem Header von 512 Bytes Länge, der am Anfang einen standardisierten Teil enthält und anschließend noch eine Reihe weiterer Daten (z.B. Lifetime-, Realtime-Zähler usw.), zu denen man über die Include-Files ~/ex\_home/ex\_src/.../esa22s.conf und esa22s.h Zugang hat.

Anschließend folgen die Matrizen mit dem festen Format 256 \* 256 \* 4 Bytes in der Reihenfolge der Energieschritte, beginnend mit der Startenergie. Die Anzahl der Matrizen ist wählbar. Die Kanäle der Matrizen sind als INTEGER\*4 (BYTES = 4) deklariert, d.h. jeder Kanal kann ca. 4\*10^9 Ereignisse aufnehmen.

Die ersten vier Kanäle jeder Matrix enthalten folgende Messdaten:

- 1. Totzeitverluste der Matrix
- 2. Integrierter Ionenstrom
- 3. Integrierter Elektronenstrom
- 4. Messzeit

```
----

| Header, 512 Bytes

|

----

| Matrix 1, (256 * 256 * 4) Bytes

|

----

| Matrix 2, (256 * 256 * 4) Bytes

|

----
```

#### Struktur der Header Daten:

```
#define lIDHDR 8
#define lHDLEN 1
#define lEXPMNT 6
#define lIDPRG 8
#define 1STDAT 9
#define 1STTIM 8
#define lSPDAT 9
#define lSPTIM 8
#define 1SPENAM 8
#define 1SPTYPE 4
#define lPLANES 6
#define lROWS 6
#define 1COLS 6
#define lBYTES 1
#define 1HDFREE 4
#define lRESRV 32
#define lLTXT 4
#define lTEXT 80
Plattformabhängige Definitionen:
UINT1: 1 Byte "unsigned int"
UINT2: 2 Bytes "unsigned int"
UINT4: 4 Bytes "unsigned int"
REAL4: 4 Bytes "float"
REAL8: 8 Bytes "float"
typedef union {
    struct {
        struct {
            char idhdr[lIDHDR];
                                  /* Identification of header: "STRZ-VXW" */
                                  /* Length of header: "1" */
            char hdlen[lHDLEN];
            char expmnt[lEXPMNT]; /* Experiment */
            char idprg[lIDPRG]; /* ID of generating Program: "ESA22s " */
            char stdat[lSTDAT]; /* Date of start */
            char sttim[lSTTIM];
                                 /* Time of start */
            char spdat[lSPDAT]; /* Date of stop */
            char sptim[lSPTIM];
                                 /* Time of stop */
            char spenam[lSPENAM]; /* Name of spectrum */
            char sptype[lSPTYPE]; /* Type of spectrum: "DIM3" */
                                /* Number of rows: "
            char rows[1ROWS];
                                                         256" */
                                 /* Channels/row: "
            char cols[lCOLS];
                                                       256" */
            char bytes[lBYTES]; /* Bytes/channel: "4" */
            char hdfree[lHDFREE]; /* First free byte in header (0,...) */
            char planes[lPLANES]; /* Number of planes: " <var>" */
            char resrv[lRESRV]; /* Reserved */
                                 /* Length of text: "80" */
            char ltxt[lLTXT];
```

```
char text[lTEXT];
                               /* Text */
       } stddat; /* Standard data of header */
       struct {
                            /* Status of spectrum */
           UINT2 status;
                            /* Length of X axis */
           UINT2 xlen;
                            /* Length of Y axis */
           UINT2 ylen;
                            /* Length of Z axis */
           UINT2 zlen;
                            /* Realtime from Routing */
           UINT4 clkcnt;
                            /* Realtime from CPU */
           UINT4 rltcnt;
           UINT4 lftcnt;
                            /* Lifetime */
                            /* Processed positions */
           UINT4 datcnt;
                            /* Lost Position Computer pilups data */
           UINT4 pilcnt;
           UINT4 outcnt;
                            /* Positions out of range */
                            /* Sequence errors */
           UINT4 seqcnt;
           UINT4 bovcnt;
                            /* Buffer overruns, not used */
           UINT4 dclcnt;
                            /* Lifetime for Duty cycle calculation */
           UINT4 rejcnt;
                            /* Rejected data */
           UINT4 errcnt;
                            /* Error counter */
                            /* Fifo full counter */
           UINT4 fulcnt;
           UINT4 runtim;
                            /* Realtime to run experiment [s] */
           UINT4 ielec;
                            /* Integrated current electr beam */
                            /* Integrated current ion beam */
           UINT4 iions;
           REAL8 iprod;
                            /* Integrated (ielec * iions) */
                            /* Number of energy steps */
           UINT4 steps;
           UINT1 stepmod;
                            /* Step mode (u/d/b) up/down/both */
           UINT2 rmpwait;
                            /* Pause when voltage ramping */
                           /* Energy step size [eV] */
           REAL8 stpsiz;
           REAL8 mine;
                            /* Min. scan energy [eV] */
           REAL8 maxe:
                            /* Max. scan energy [eV] */
                          /* Deceleration voltage [V] */
           REAL8 decelv;
           REAL8 sttime;
                            /* Startup time [s] */
                            /* Off time [s] */
           REAL8 offtime;
                            /* On time [s] */
           REAL8 ontime;
                             /* Extended ESA22s parameters */
           REAL4 expar[25];
       } spcdat; /* Special data of header */
                  /* Header data */
   } hdata;
   struct {
                             /* Fill 512 bytes block */
       char h512[512];
   } htotal; /* Total header */
} HEADER;
```

#### **Experiment-Parameter:**

| expar[] | ESA22s-Programm                              |
|---------|----------------------------------------------|
|         | +                                            |
| 0       | Electron beam energy [eV]                    |
| 1       | Ion charge [q]                               |
| 2       | Ion mass [amu]                               |
| 3       | Ion energy [eV]                              |
| 4       | Efficiency [%]                               |
| 5       | Time base divider (freq= 2**(-EXPAR[5]) MHz) |
| 6       | Electron current converter range             |
| 7       | Electr. current conv. full scale freq. [Hz]  |
| 8       | Ion current converter range                  |
| 9       | Ion current converter full scale freq. [Hz]  |
| 10      | Entrance slit [mm]                           |
| 11      | Exit slit [mm]                               |
| 12      | Calibration constant 1                       |
| 13      | Calibration constant 2                       |
| 14      | Pass energy [eV]                             |
| 15      | Chamber pressure [mb]                        |
| 16      | Buffer pressure [mb]                         |

#### 2.7 Experiment-Control-File

Für jede Messung wird intern ein Experiment-Control-File (ECF) erstellt, dessen Daten zur Kontrolle eingesehen werden können.

Die EC-File-Daten beginnen mit der Definition aller anzusprechenden Control-Routing-Adressen. Das erste Byte enthält die Anzahl der Interface-Adressen, und die folgenden Bytes enthalten die Interface-Adressen selber.

Danach folgt ein Startup-Block, in dem alle Parameter auf ihren Anfangswert gesetzt werden. Anschließend folgt für jedes Messintervall ein Parameterblock, der nur alle zu verändernden Parameter enthalten braucht, jedoch mindestens einen Parameter.

Ein solcher Parameterblock beginnt mit der Anzahl der zu verändernden Parameter (1 Byte), gefolgt von einem Steuer-Byte:

| 0,1,.,n | Beschreiben eines Registers in einem Control Routing Interface                          |
|---------|-----------------------------------------------------------------------------------------|
|         | n ist die Position der Registeradresse in der zu Beginn                                 |
|         | definierten Adressenliste. Es folgen 2 Data-Bytes.                                      |
|         | 1. Byte: low Byte                                                                       |
|         | 2. Byte: high Byte                                                                      |
| 0x80    | Ausgabe einer Iseg-HV Spannung. Es folgen 4 Data-Bytes.<br>1. Byte: Iseg-HV Kanalnummer |
|         | 24. Byte: Spannungswert in 0.1mV (high Byte zuerst)                                     |
| 0x81    | Iseg-HV Einschwingvorgang abwarten. Es folgen keine Data-Bytes.                         |
| 0x82    | Test des Zeitverhaltens des Iseg-HV. Es folgen keine<br>Data-Bytes.                     |

Der Steuer-File wird abgeschlossen mit 0x00 oder 0xff. Bei 0x00 beginnt das Messprogramm wieder von vorne mit dem ersten Messintervall, bzw. es beendet die Messung, falls in der Zwischenzeit ein 'STOP MESSUNG' gegeben wurde. Bei der Wiederholung von vorne werden die Adressendefinition und der Startup-Block übersprungen. Bei 0xff endet die Messung nach dem ersten Durchlauf.

Ein EC-File enthält mindestens eine Adressendefinition, eine Anfangsnormierung und ein Messintervall.

Beispiel für einen EC-File:

```
char ecfdat[512]
```

```
/* Definition der Control-Routing-Adressen */
                         /* Length of address list */
ecfdat[0]
          = 2
ecfdat[1]
          = 0x40
                         /* Address timer modul */
ecfdat[2] = 0x41
                         /* Address interrupt modul */
/* Anfangsnormierung */
ecfdat[3]
          = 2
                         /* Number of commands */
ecfdat[4]
          = 0
                         /* Position in address list */
ecfdat[5]
                         /* }(low byte) Timer=.5ms */
          = OxFA
                         /* }(high byte) */
ecfdat[6] = 0x01
ecfdat[7]
                         /* Position in address list */
          = 1
```

```
ecfdat[8] = 0xA5
                        /* }(low byte) Test */
                        /* }(high byte) */
ecfdat[9] = 0xA5
/* 1. Messintervall */
ecfdat[10] = 1
                        /* Number of commands */
ecfdat[11] = 0
                        /* Position in address list */
ecfdat[12] = 0xFA
                        /* }(low byte) Timer=.5ms */
ecfdat[13] = 0x01
                        /* }(high byte) */
/* 2. Messintervall */
                        /* Number of commands */
ecfdat[14] = 1
                        /* Position in address list */
ecfdat[15] = 0
ecfdat[16] = 0xFA
                       /* }(low byte) Timer=.5ms */
                       /* }(high byte) */
ecfdat[17] = 0x01
/* End of file */
ecfdat[18] = 0
                        /* End of file */
```

### 3 Bedienung von ESA22s

Das Programm ist weitgehend selbsterklärend. Die notwendigen Eingaben werden in Dialogform angefordert. Der Dialog ist in einer Hierarchiestruktur aufgebaut, wobei mittels Menülisten von einer Dialogebene in die andere gewechselt werden kann. Für Parametereingaben existieren im Allgemeinen Vorbelegungswerte, die editiert werden können.

### 3.1 ESA22s Top-Menü

#### 3.1.1 Exit ESA22s

Verlassen des Programmes.

#### 3.1.2 Start experiment

Führt zum ESA22s Start-Menü. (Siehe Abschnitt 3.2 [ESA22s Start-Menü], Seite 23.)

#### 3.1.3 Show header

Zeigt die wichtigsten Daten des Headers, der jedem Spektrum beigefügt ist:

- Experiment; Program; Spectrum Name des Experimentes; Name des Programmes; Name des Spektrums.
- Title

Titelzeile zur Beschreibung des Experimentes.

- Start: Stop Startzeit und -datum; Stopzeit und -datum.
- Length Anzahl Matrizen \* 256 Zeilen \* 256 Spalten.
- Active matrix

Die gerade aktuelle Matrix im Scan-Durchlauf. 65535 bedeutet: Daten verwerfen.

• Realtime

Die Zeit in Sekunden, während der das Experiment gestartet war, auf volle 0.1 Sekunden abgerundet.

• Lifetime

Die um die Totzeit korrigierte Zeit (Realtime - Deadtime), die zur Datenaufnahme zur Verfügung stand. Es wird nur die Lifetime des Position-Computer-Interfaces registriert.

• Duty cycle

Anzeige des gemessenen Messzeit-/Pause-Verhältnisses.

• Position data

Anzahl der über das Position-Computer-Interface empfangenen Positionsdaten.

• Positions lost

Anzahl der Totzeitverluste des Position-Computer-Interfaces.

#### • Data out of range

Anzahl der wegen unzulässiger Matrixnummer verworfenen Daten.

#### • Data sequence errors

Anzahl der Fälle, in denen die erwartete Reihenfolge der ankommenden Daten (erst Zähler-Synch.-Signal dann 4 Zählerdaten) durchbrochen wurde.

#### • Rejected data

Anzahl der Daten, die auf Grund ihrer Datenkennung ausgesondert wurden, weil sie mit dem Experiment in keinem Zusammenhang stehen. Entweder wurde beim Start die Datenkennung falsch angegeben, oder es ist eine zusätzliche Datenquelle unbeabsichtigt mitgelaufen.

#### • Fifo overflows

Anzahl der Fälle, in denen die Bearbeitung der Daten nicht schritthalten konnte und Datenverluste auftraten.

#### • Data errors

Anzahl der Daten, die durch Hardwarefehler oder -störungen verstümmelt übertragen wurden.

Auf den folgenden Seite werden die Ergebnisse der Stromintegration, die Experiment beschreibenden Parameter und die Experiment-Steuer-Parameter ausgegeben.

#### • Beam current integration

- Electron beam
   Integration des Elektronen-Strahls.
- Ion beam
   Integration des Ionen-Strahls.
- Electrons \* Ions
   Integration des Produktes von Elektronen- und Ionen-Strahl.
- Experiment parameters (Siehe Abschnitt 3.3 [Experiment-Parameter-Eingabe], Seite 24.)
- Experiment Control File data (Siehe Abschnitt 3.3 [Experiment-Parameter-Eingabe], Seite 24.)

Die Darstellung des Headers kann mit der Leertaste wiederholt und mit der Return-Taste beendet werden. Für ein nicht existierendes Spektrum (Status new) erfolgt eine gekürzte Ausgabe.

#### 3.1.4 Analyse spectrum

Startet als Subtask ein Auswerteprogramm zur graphischen Darstellung und Auswertung des aktuellen Spektrums. Eine gestartete Messung läuft während der Auswertung weiter. Nach Verlassen des Auswerteprogramms wird in das Messprogramm zurückgekehrt. Üblicherweise kann das Startup-Verhalten der Auswerteprogramme konfiguriert werden (^Z -> Set configuration -> Startup mode).

ESA22s verwendet standardmäßig das Programm PEAK3 als Auswerteprogramm. Unter "Set Configuration" kann ein anderes Auswerteprogramm konfiguriert werden.

#### 3.1.5 Delete spectrum

Ein existierendes Spektrum wird gelöscht (im Arbeitsspeicher und auf dem Host-Rechner), die Daten sind verloren.

#### 3.1.6 Convert spectrum to ASCII

Das Spektrum wird mit oder ohne Header und mit oder ohne Kanalnummern in ASCII Form auf einen File geschrieben.

#### 3.1.7 Edit header of spectrum

Falls die Eingabe der Header-Daten fehlerhaft war, besteht hier die Möglichkeit zur Korrektur. Jedoch nur für die experimentbeschreibenden und nicht für die messungsrelevanten (z.B. Spektrumslänge) Header-Daten.

#### 3.1.8 Execute shell command

Einige der VxWorks-Shell-Kommandos (cd, ls, pwd, whoami) können ausgeführt werden.

#### 3.1.9 Set configuration

Führt zum ESA22s Konfigurations-Menü. (Siehe Abschnitt 3.5 [ESA22s Konfigurations-Menü], Seite 28.)

#### 3.1.10 Help

Bringt diese Anleitung über das menüorientierte GNU-INFO-Programm auf den Bildschirm. INFO läuft dabei auf einem Server (z.Z. Servix).

#### 3.2 ESA22s Start-Menü

#### 3.2.1 Return

Rückkehr zum Top-Menü.

#### 3.2.2 Create new spectrum

Start der Messung, falls noch kein Spektrum des angegebenen Namens existiert (Status new). Das Spektrum wird auf der Platte des Host-Rechners angelegt, ist zunächst jedoch noch leer. Für ein bereits existierendes Spektrum erfolgt eine Fehlermeldung (Status old). Für den Start einer Messung müssen die zugehörigen Parameter eingegeben werden. (Siehe Abschnitt 3.3 [Experiment-Parameter-Eingabe], Seite 24.) (Siehe Abschnitt 3.4 [Funktionen bei laufendem Experiment], Seite 27.)

#### 3.2.3 Continue old spectrum

Start der Messung, falls sie mit einem bereits existierenden Spektrum (Status old) fortgesetzt werden soll. Das Spektrum wird vom Host-Rechner geladen, falls es noch nicht da ist. Für ein noch nicht existierendes Spektrum erfolgt eine Fehlermeldung (Status new).

Für den Restart der Messung kann nur ein Teil der zugehörigen Parameter geändert werden.

(Siehe Abschnitt 3.3 [Experiment-Parameter-Eingabe], Seite 24.) (Siehe Abschnitt 3.4 [Funktionen bei laufendem Experiment], Seite 27.)

#### 3.2.4 Test run

Start der Messung, falls noch kein Spektrum des angegebenen Namens existiert (Status new), ohne jedoch auf dem Host-Rechner einen File anzulegen. Beim Stop der Messung wird angefragt, ob die Messdaten noch gerettet werden sollen. Auch während der Messung können die Daten mit 'Save spectrum' zum Host-Rechner gerettet werden.

Die Messdaten können während des TEST RUNs im Speicher (nicht auf der Platte) gelöscht werden mittels einer Funktion im Display-Programm (Analyse spectrum).

Für den Start der Messung müssen die zugehörigen Parameter eingegeben werden. (Siehe Abschnitt 3.3 [Experiment-Parameter-Eingabe], Seite 24.) (Siehe Abschnitt 3.4 [Funktionen bei laufendem Experiment], Seite 27.)

#### 3.2.5 Print hardware info

Druckt wahlweise den Hardware-Status oder Status und Daten, so wie sie vom Experiment übertragen werden, direkt auf dem Bildschirm aus. Diese Funktion dient Diagnosezwecken (z.B. Ermittelung der Datenkennung).

#### 3.3 Experiment-Parameter-Eingabe

Für den Start einer Messung müssen die zugehörigen Parameter eingegeben werden. Einige der Parameterangaben sind notwendig für die Durchführung der Messung, andere haben nur beschreibende Funktion. Für den Restart der Messung kann nur ein Teil der zugehörigen Parameter geändert werden.

#### • Select parameter set

Auswahl eines Parameter-Sets zur Berechnung der Spektrometerspannungen. Die verschiedenen Algorithmen zum Umrechnen der Durchlassenergie in die benötigten Spektrometerspannungen sind in Parameter-Sets in dem File \$HOME/ex\_ home/ex\_param/esa22.par festgehalten. Die existierenden Parameter-Sets werden aufgelistet.

#### • Make Experiment Control File

Parametereingabe für den Experimentsteuer-File

– Number of steps

Anzahl der Scan-Schritte.

#### - Step mode

Vier Modes stehen zur Zeit zur Verfügung:

- u: ausgehend von der Startenergie schrittweise aufwärts
- d: ausgehend von der Startenergie schrittweise abwärts
- b: ausgehend von der Startenergie schrittweise aufwärts und abwärts

t: Test-Mode zur Untersuchung des Einschwingverhaltens des Iseg-HV Netzgerätes (Kanal 7)

Ausgehend von der Startenergie werden Spannungssprünge von 2<sup>n</sup> V (n=0,..) und zurück durchgeführt. Die Messung der Spannung erfolgt über den internen ADC des Iseg-HV-Moduls, der etwa alle Sekunde ein Ergebnis liefert. Da der ADC asynchron zu den Spannungssprüngen arbeitet, kann man sich bei einer ausreichenden Anzahl Wiederholungen der Sprünge eine gute Übersicht über das Einschwingverhalten und die Reproduzierbarkeit verschaffen. Die Dauer der Beobachtungszeit nach einem Sprung wird durch 'Gate time' vorgegeben. Das Ergebnis wird in dem File \$HOME/ex\_home/ex\_data/esa22.ttt gespeichert.

#### - Scan start

Startenergie für den Scan.

#### – Step size

Schrittweite für den Scan

#### - Deceler. volt.

Spektrometer-Bremsspannung für die Elektronen.

#### - Startup time

Eingabemöglichkeit für eine Pausezeit zum Abwarten des Einschwingens der Hochspannungen vor dem Start eines jeden neuen Scan-Durchlaufs, alternativ oder zusätzlich zur intern errechneten Pausezeit (s.u.).

#### – Pause time

Eingabemöglichkeit für eine Pausezeit zum Abwarten des Einschwingens der Hochspannungen zwischen zwei Scan-Schritten, alternativ oder zusätzlich zur intern errechneten Pausezeit (s.u.).

#### - Gate time

Messzeit für einen Scanschritt.

#### – Wait while voltages ramp

Das IsegHV-Modul benötigt einige Zeit zum stabilen Einstellen der Hochspannungen. Wenn dieser Parameter auf 1 gesetzt ist, wird die Zeit des Einschwingvorganges aus dem Spannungssprung berechnet und die Startup- bzw. Pausenzeit dazu addiert (s.o.). - Next start at step

Berechnet aus einer Schrittnummer des aktuellen Scans die Startenergie für den anschließenden Scan.

Nachfolgend wird ein Überblick über die ECFile Daten gegeben, sowie optional (Leertaste) der ECFile selber ausgegeben.

#### • Experiment Parameters

Dieser Parameterblock hat keinen Einfluss auf die Datenerfassung, er dient lediglich der Dokumentation.

- Electron beam energy [eV]
   Energie der Elektronen.
- Ion charge [q]
   Ladung der Ionen.
- Ion mass [amu]
   Masse der Ionen.
- Ion energy [eV]
   Energie der Ionen.
- Efficiency [%] Nachweiswahrscheinlichkeit des Spektrometers.
- Electron current converter range [mA]
   Messbereich des Elektronenstrom-Konverters.
- Electron current converter full scale frequency [Hz]
   Frequenz bei Vollausschlag des Elektronenstrom-Konverters.
- Ion current converter range [uA]
   Messbereich des Ionenstrom-Konverters.
- Ion current converter full scale frequency [Hz]
   Frequenz bei Vollausschlag des Ionenstrom-Konverters.
- Entrance slit [mm] Ma
  β des Eintrittsschlitzes.
- Exit slit [mm] Maß des Austrittsschlitzes.
- Calibration constant 1 ???.
- Calibration constant 2 ???.
- Pass energy [eV]
   ???.
- Chamber pressure [mb] ???.
- Buffer pressure [mb]
   ???.

#### • Check Converter Settings

Die Messbereiche der Strom-Frequenz-Konverter (zur Zeit noch nicht vorhanden) werden manuell eingestellt. Beim Start der Messung werden die Einstellungen ausgelesen und zur Kontrolle auf dem Bildschirm ausgegeben.

# Continue Einstellungen sind OK, weiter.

Update parameters
 Geänderte Einstellungen erneut auslesen.

#### 3.4 Funktionen bei laufendem Experiment

#### 3.4.1 Stop experiment

Die Messung wird gestoppt und die Daten werden zum Host-Rechner übertragen (Siehe Kapitel 4 [Archivierung der Daten], Seite 33.). Im Modus "Test Run" wird allerdings zuerst abgefragt, ob die Daten gerettet werden sollen, Default ist "no".

Treten bei der Datenübertragung Probleme auf, so erfolgt eine Fehlermeldung. Die Daten bleiben erhalten und der Stop kann wiederholt werden.

#### 3.4.2 Save spectrum

#### Alte Version:

Während der laufenden Messung kann das Spektrum zum Host-Rechner gerettet werden. Auf einem Unix-Host wird dabei ein bereits existierendes Spektrum gleichen Namens überschrieben. Ebenso wird ein auf diese Weise gerettetes Spektrum am Ende bei einem "Stop experiment" wieder überschrieben (nicht im Modus "Test Run"). Soll es erhalten bleiben, so muss es zuvor umbenannt werden.

#### Neue Version:

Es existieren mehrere Möglichkeiten um während einer laufenden Messung das Spektrum zum Host-Rechner zu retten:

#### Number of backups

Es wird höchstens die angegebene Anzahl Backups durchgeführt.

#### Time between backups [min]

Zeitlicher Abstand zwischen den Backups in Minuten und Zeit bis zum ersten Backup. Im Falle einer Scan-Messung wird nach Ablauf dieser Zeit ggf. noch auf das Ende eines Scan-Durchlaufs gewartet.

#### Save to master(0)/new(1) file

Das Backup kann sowohl auf den normalen Daten-File (Master) erfolgen, der dann jeweils überschrieben wird, oder es wird jedes Mal ein neuer File angelegt, dessen Name Datum und Uhrzeit enthält. Stop data while saving(0/1) bei Messungen von Spektren

Wenn die Messung während des Backups weiterläuft könnte das ein 'schiefes' Spektrum zur Folge haben falls die Zeit für die Datenübertragung nicht deutlich kürzer ist als die Messzeit.

Save at end of scan(0/1) bei Scan-Messungen

Ein Backup mitten in einem Scan-Durchlauf hat eine Stufe in den Messdaten zur Folge.

#### 3.4.3 Show header

Siehe Abschnitt 3.1.3 [Show header], Seite 21.

#### 3.4.4 Analyse spectrum

Siehe Abschnitt 3.1.4 [Analyse spectrum], Seite 22.

#### 3.4.5 Detach ESA22s

Hiermit kann das Messprogramm verlassen werden, ohne dass die Messung unterbrochen wird. Die Kontrolle über das Messprogramm gewinnt man zurück durch einen erneuten Start.

Achtung: es existiert zur Zeit keine Sicherung gegen ein weiteres Starten eines anderen Messprogrammes, das die laufende Messung stören könnte!

#### 3.5 ESA22s Konfigurations-Menü

Unter diesem Konfigurations-Menü erfolgen alle notwendigen Anpassungen des Programmes. Beim allerersten Start des Messprogrammes wird dieser Menüpunkt stets automatisch aufgerufen. Danach sollte er nur noch bei Konfigurationsänderungen benutzt werden.

#### 3.5.1 Return

Rückkehr zum Top-Menü.

#### 3.5.2 General parameters

#### Name of experiment

Dieser Name wird im Header des Spektrums als Experimentname eingetragen.

#### Print verbose messages

Bei Angabe einer "1" werden ausführlichere Meldungen ausgegeben.

#### **Delay messages**

Gelegentlich wird eine vorausgehende von einer nachfolgenden Meldung so rasch überschrieben, dass sie nicht gelesen weren kann. Hier kann für Meldungen eine Mindestverweilzeit (in Sek.) auf dem Bildschirm angegeben werden. Dies verzögert natürlich die Bedienung des Programmes und sollte deshalb nur für Testzwecke eingeschaltet werden.

#### Check task stack

Unter VxWorks wird der Stack einer Task aus Zeitgründen nicht auf Überlauf geprüft. Ein Überlauf führt in der Regel jedoch zur Zerstörung der Task und auch des Systems. Eine "1" führt beim Stop der Task zu einer Prüfung des Stack. Im Allgemeinen nur bei Problemen notwendig.

#### 3.5.3 Background program

Unter dem Menüpunkt "Analyse spectrum" wird ein Auswerteprogramm gestartet, das an dieser Stelle spezifiziert werden muss. Im folgenden Beispiel wird davon ausgegangen, dass das Messprogramm MCA das Auswerteprogramm PEAK verwendet:

#### File: /usr/exp/ex\_prog/peakv.o

Dies ist der Pfad zum Auswerteprogramm PEAK. Unter ~/ex\_home/ex\_prog/peakv.o findet man es ebenso.

#### Symbol: \_peak

Dies ist das Symbol unter dem PEAK unter VxWorks registriert ist. Es ist in der Regel der Programmname mit einem Unterstrich davor.

#### Task: tMcaBg

Dies ist ein frei wählbarer Task-Name für das Auswerteprogramm, der sich jedoch von allen bereits vorhandenen Task-Namen unterscheiden muss.

#### Argmts: ,,"peak\_mca.vxw",,'S'

Dies sind die Argumente, die dem Auswerteprogramm mitgegeben werden können. Bei den Standardauswerteprogrammen (PEAK, WQA, IAC, IAP, LAC usw.) haben sie folgende Funktion:

- Im ersten Argument kann ein Programmname angegeben werden, mit dem das Auswerteprogramm sich meldet.
- Im zweiten Argument kann eine Titelzeile für das Auswerteprogramm angegeben werden, die direkt nach dem Start ausgegeben wird.
- Im dritten Argument kann ein File-Name für den Parameter-File des Auswerteprogrammes angegeben werden, in dem dieses sich alle wesentlichen Daten aufhebt, um sie bei einem Restart wieder verwenden zu können. Für verschiedene Auswerteprogramme müssen diese Namen unbedingt verschieden sein. Für das gleiche Auswerteprogramm bei verschiedenen Messprogrammen können sie gleich sein. Um Probleme zu vermeiden, sollte in dem Namen sowohl Mess- als auch Auswerteprogramm erkenntlich sein.

- Im vierten Argument kann ein Pfadname zu einem alternativen Help-File angegeben werden.
- Im fünften Argument kann der Modus, in dem das Auswerteprogramm gestartet wird, angegeben werden:
  - S Einzelspektrums-Darstellung.
  - M Matrix-Darstellung (Hidden Lines).
  - C Matrix-Darstellung (Contour Plot).
  - I Peak-Integration, Wirkungsquerschnitts-Berechn. usw.
  - X S oder M wird passend ausgewählt.

#### Task priority: 100

Priorität unter der die Auswertung läuft. 100 ist ein guter Wert!

#### Task options: 0x0000008

0x00000008 bedeutet, dass die Task den Floating-Point-Prozessor benutzt.

#### Task stack: 5000

Unter VxWorks wird das Stack einer Task aus Zeitgründen nicht dynamisch verwaltet, sondern beim Start fest zugeteilt. Es muss ausreichend groß gewählt werden, da es während der Laufzeit nicht überwacht wird und ein Überlauf zur Zerstörung von Task und System führt. Für die Standardauswerteprogramme ist 5000 ausreichend, ansonsten sollte man eher einen Werte von 20000 nehmen.

#### Unload: 1

Eine "1" bedeutet, dass das Auswerteprogramm nach der Rückkehr ins Messprogramm wieder aus dem Speicher gelöscht wird. Dies sollte die Regel sein.

#### Stack check: 0

Unter VxWorks wird das Stack einer Task aus Zeitgründen nicht auf Überlauf geprüft. Ein Überlauf führt in der Regel jedoch zur Zerstörung der Task und auch des Systems. Eine "1" führt beim Stop der Task zu einer Prüfung des Stack. Im Allgemeinen nur bei Problemen notwendig.

#### 3.5.4 Data Routing hardware

Falls das Data-Routing im Experiment zum Einsatz kommt, muss die Software wissen, auf welchem Wege das Data-Routing ans VME angeschlossen ist. Es gibt hierfür mehrere Möglichkeiten:

- Direkter Anschluss an das Prozessor-Board (MVME162, MVME172)
- Anschluss an die Interface-Boards VIPC610 oder IPC01. Dabei wird für das Data-Routing üblicherweise der IP-Slot C/D verwendet (unterer frontseitiger Stecker).
- Anschluss an ein anderes Interface-Board. Dessen VME-Bus-Adresse muss eingetragen werden.

#### 3.5.5 Control Routing hardware

Falls das Control-Routing im Experiment zum Einsatz kommt, muss die Software wissen, auf welchem Wege das Control-Routing ans VME angeschlossen ist. Es gibt hierfür mehrere Möglichkeiten:

- Direkter Anschluss an das Prozessor-Board (MVME162, MVME172)
- Anschluss an die Interface-Boards VIPC610 oder IPC01. Dabei wird für das Control-Routing üblicherweise der IP-Slot A/B verwendet (oberer frontseitiger Stecker).
- Anschluss an ein anderes Interface-Board. Dessen VME-Bus-Adresse und die Interrupt\_Priorität müssen eingetragen werden.

#### 3.5.6 Data Routing identifications

Festlegen der Datenkennungs-Bits.

Zur Unterscheidung der Daten von verschiedenen Datenquellen sind die Messdaten mit einer Steckplatz abhängigen Kennung versehen. Diese kann ermittelt werden aus der Anzeige der Interfacesteuerungen im Routing-Einschub (siehe Routing-Beschreibung), oder durch Darstellung der Messdaten mittels der Funktion 'Print hardware info' auf dem Bildschirm.

Zur Zeit (27.Jun.2011) sind folgende Data-Routing-IDs aktuell:

| Step number input     | = | 0x00 |
|-----------------------|---|------|
| Ion beam counter      | = | 0x02 |
| Pressure counter      | = | 0x04 |
| Time base counter     | = | 0x06 |
| Counters sync. signal | = | 0x08 |
| Duty cycle interface  | = | 0x29 |
| Channeltron data      | = | 0x0a |
| Lifetime              | = | 0x2b |
|                       |   |      |

#### 3.5.7 Control Routing addresses

Festlegen der Steckplatz abhängigen Registeradressen für die einzelnen Steuerfunktionen.

Zur Zeit (03.Jan.2009) sind folgende Control-Routing-Adressen aktuell:

| CAN controller         | = | 0x00-01 |
|------------------------|---|---------|
| Step number output     | = | 0x02    |
| On timer               | = | 0x03    |
| Off timer              | = | 0x04    |
| Interrupt register     | = | 0x05    |
| Time base out          | = | 0x06    |
| Current conv. range in | = | 0x07    |
| Step motor interface   | = | 0x60-65 |
| xy/xyt/t mode control  | = | 0x66    |

#### 3.5.8 Electron current converter

Der Elektronenstrom wird über einen Spannungs-Frequenz-Konverter in eine Frequenz gewandelt. Der Konverter ist so ausgelegt, dass er bei Vollausschlag auf dem Keithly-Elektrometer 500kHz abgibt. Für die einzelnen Messbereiche kann es jedoch geringfügige Abweichungen geben, die durch eine exakte Messung bestimmt werden müssen. In den Elektronenstrom-Konversions-Faktoren können diese Abweichungen berücksichtigt werden.

#### 3.5.9 Ion current converter

Der Ionenstrom wird über einen Spannungs-Frequenz-Konverter in eine Frequenz gewandelt. Der Konverter ist so ausgelegt, dass er bei Vollausschlag auf dem Keithly-Elektrometer 500kHz abgibt. Für die einzelnen Messbereiche kann es jedoch geringfügige Abweichungen geben, die durch eine exakte Messung bestimmt werden müssen. In den Ionenstrom-Konversions-Faktoren können diese Abweichungen berücksichtigt werden.

#### 3.5.10 CAN/Iseg HV parameters

Für das über den CAN-Bus gesteuerte IsegHV-Netzgerät werden folgende Parameter benötigt:

• IsegHV CAN ID

Das Iseg-Modul hat auf dem CAN-Bus eine ID, mit der es angesprochen wird (auf der Rückseite des Moduls verdrahtet; unverdrahtet: 0x7f).

• CAN bus speed

Das Iseg-Modul kann bis maximal 256kBaud übertragen. Werkseitig ist es auf 128kBaud eingestellt

- Min. voltage Spannungsbegrenzung nach unten. Das Iseg-Hv arbeitet erst ab ca. 20V ordentlich.
- Max. voltage

Spannungsbegrenzung nach oben.

• Show voltages

Wird hier 1 eingetragen, so werden nach jedem Scan-Schritt die vom Iseg-Modul eingestellten Spannungen angezeigt. Das Auslesen der Spannungen benötigt jedoch zusätzliche Zeit und reduziert den 'Duty Cycle'.

Vorbelegungen:

```
IsegHV CAN ID = 0x7f
CAN bus speed = 1 Mbaud / 8
Min. voltage = 0 V
Max. voltage = 1000 V
Show voltages = 0
```

### 4 Archivierung der Daten

Die VME-Systeme besitzen in der Regel keine eigenen Medien zum Speichern der Messdaten sondern sie benutzen die Dienste von Servern im Netzwerk.

Unter VxWorks, dem Betriebssystem der VME-Rechner, wird im Boot-File des VME-Rechners der Server und der User-Account festgelegt, von dem das System gebootet wird. Nach dem Booten eines VME-Rechners ist, wie bei einem normalen Login, die Home-Directory des Users als Work-Directory eingestellt. Mit cd "path" ("'s nicht vergessen!) bewegt man sich in fast gewohnter Weise durch die Directory-Hierarchie. Die Schreibweise für Pfadangaben richtet sich nach dem Host-Rechner.

Diese Netzwerkzugriffe erfolgen über RSH oder FTP (im Boot-File festgelegt). Für RSH muss der File \$HOME/.rhosts die entsprechende Freigabe enthalten.

Für den Transfer großer Datenmengen, insbesondere bei "List-Mode" Messungen, sind RSH und FTP jedoch nicht geeignet. In solchen Fällen sollte der Datentransfer über NFS erfolgen. Dazu muss auf dem Host-Rechner der /etc/exports File die notwendigen Freigaben enthalten und in den Boot-Script-File \$HOME/ex\_home/ex\_param/startup.vxw müssen die benötigten NFS-Verbindungen eingetragen werden.

Um das Ganze übersichtlich zu halten, werden die VME-Systeme in der Regel zur Zeit folgendermaßen betrieben:

- Die Host-Rechner sind Unix-Rechner (Servix, Atomix).
- Zu jedem Experiment "xxxx" gibt es auf dem Host-Rechner einen gleichnamigen Account. Meistens trägt der VME-Rechner ebenfalls diesen Namen. Auf einem solchen Experiment-Account sind folgende Directories vorhanden (\$HOME = Home Directory des Accounts):

| <pre>\$HOME/ex_home/ex_data:</pre>  | Messdaten                                      |
|-------------------------------------|------------------------------------------------|
| <pre>\$HOME/ex_home/ex_help:</pre>  | Help-Files für die Mess- und Auswerteprogramme |
| <pre>\$HOME/ex_home/ex_param:</pre> | Parametersätze der Mess- und Auswerteprogramme |
| <pre>\$HOME/ex_home/ex_prog:</pre>  | Mess- und Auswerteprogramme                    |
| <pre>\$HOME/ex_home/vxw:</pre>      | VxWorks Betriebssysteme für die VME-Rechner    |
|                                     |                                                |

• Das Booten und die nachfolgenden Nicht-NFS-Zugriffe erfolgen über RSH auf den Servix. Bei der Angabe des Messdatenpfades werden folgende Schreibweisen als RSH-Verbindung verstanden:

| bootHost:spektr.spe     | \$HOME/spektr.spe                |  |
|-------------------------|----------------------------------|--|
| bootHost:ddd/spektr.spe | <pre>\$HOME/ddd/spektr.spe</pre> |  |
| ~/spektr.spe            | \$HOME/spektr.spe                |  |
| ~/ddd/spektr.spe        | \$HOME/ddd/spektr.spe            |  |
| spektr.spe              | ./spektr.spe                     |  |
| ddd/spektr.spe          | ./ddd/spektr.spe                 |  |

• Als NFS-Verbindungen stehen die Laufwerks-Bezeichnungen "home:" und "data:" zur Verfügung, die auf dem Servix zu folgenden Directories führen:

| home:spektr.spe | \$HOME/spektr.spe                            |
|-----------------|----------------------------------------------|
| data:spektr.spe | <pre>\$HOME/ex_home/ex_data/spektr.spe</pre> |

Weitere NFS-Laufwerke können im Boot-Script-File freigegeben bzw. neu definiert werden.

Die existierenden NFS-Laufwerke können Sie sich mit dem SHOW-Programm unter "Network(NFS) devices" anzeigen lassen.

• Zur Umgehung eines aktuellen VxWorks-Systemfehlers wird nach der Laufwerksangabe './' eingefügt:

home:ex\_home/ex\_data/test.spe -> home:./ex\_home/ex\_data/test.spe

• Das Messprogramm hebt seine aktuellen Parameter in dem File \$HOME/ex\_home/ex\_param/<Programmname>par.vxw

auf, um sie bei einem nachfolgenden Start als Default-Werte anbieten zu können.

### 5 Statusanzeigen auf dem Bildschirm

In der obersten Zeile wird an erster Stelle der Name des Programmes dargestellt. An zweiter Stelle folgt die Statusinformation offline/online/test, die anzeigt ob die Messung gestartet ist oder nicht. Dann folgt der Name des Spektrums und am Ende der Zeile eine detaillierte Statusanzeige in hexadezimaler Form von folgender Bedeutung:

STATUS of spectrum (hexadecimal)

| 0001 | Spectrum | created | on | disk |
|------|----------|---------|----|------|
|------|----------|---------|----|------|

- 0002 Spectrum saved on disk
- 0004 Spectrum created in memory
- 0008 Spectrum loaded in memory
- 0010 Experiment online
- 0020 Autonomous stop of experiment
- 0040 Test run
- 0100 Experiment failure
- 0200 Wrong typ of spectrum
- 0400 Error reading header of spectrum
- 0800 Error reading spectrum file
- 1000 Header loaded

Die zweite Zeile dient der Ausgabe von Fehlermeldungen (blinkend), sowie Informationen über die augenblicklichen Aktivitäten des Programmes.

### 6 Einschwingverhalten des Iseg8210n 505F Netzgerätes

#### 6.1 Das Messverfahren

Die Messungen wurden mit dem eingebauten ADC (0.1mV Auflösung) des Iseg8210n 505F Netzgerätes durchgeführt am Kanal 7. Es wurden verschiedene Spannungssprünge zu höheren und niedrigeren Spannungen untersucht. Da der ADC für jeden Kanal nur etwa alle Sekunde ein neues Ergebnis liefert, wurden die Spannungssprünge und Messungen vielfach wiederholt. Da Messungen und Spannungssprünge asynchron zueinander sind, erhält man so mit der Zeit auch alle Zwischenwerte. Die Messwerte wurden mit der größtmöglichen Geschwindigkeit (ca. 1ms) ausgelesen aber nur die Werte nach einer Änderung registriert. Dies kann im Falle, dass zwei aufeinanderfolgende Messungen innerhalb der Auflösung des ADC (0.1mV) gleich sind, eine um ca. 1s zu lange Zeit ergeben. Die Wahrscheinlichkeit dafür ist jedoch gering und dies kann nicht während des Fahrens der Spannung auftreten. Als Zeittakt diente der 10ms Takt des Computer-Systems. Offensichtlich funktioniert dieses Verfahren nicht immer richtig und es gibt gelegentlich zeitliche Fehlmessungen (Abb.6.1) deren Ursache unklar ist.

#### 6.2 Ergebnisse

Das Iseg8210n 505F Netzgerät benötigt einige Zeit bis die Spannungen innerhalb vorgegebener Toleranzen stabil stehen. Nach Erhalt des Spannungskommandos vergehen ca. 200ms bis es mit dem Fahren der Spannung beginnt (Abb.6.1). Die Geschwindigkeit des Fahrens (Ramp Speed, max. 100V/s) wird vorgegeben. Die Fahrphase kann über Status-Bits (Ramp-Bits) gemeinsam für alle Kanäle (General Status) oder individuell für die einzelnen Kanäle (Channel Status) abgefragt werden. Das Status-Bit im General Status ist allerdings eine völlig unzuverlässige Angelegenheit: es erscheint meist mit erheblicher, unterschiedlicher Verspätung und ebenso endet es zu einem eher zufälligen Zeitpunkt. Die Ramp-Bits im Channel Status sind zuverlässiger, wenn man beachtet, dass auch sie mit etwa 80 - 120 ms Verspätung erst gesetzt werden.

Nach Abschluss der Fahrphase folgt eine Einschwingphase, deren Verlauf auch von der äußeren Last abhängt. Ohne Lastwiderstand ist ein erhebliches Unterschwingen beim Runterfahren aufgetreten (Abb.6.2). Unabhängig vom Lastwiderstand kann man bei größeren Spannungssprüngen zwei exponentielle Komponenten von etwa 1.5s und 15s Abklingzeit beobachten (Abb.6.3).

Nach der Einschwingphase ergeben die Spannungsmessungen eine Verteilung mit einer Halbwertsbreite von etwa 10mV (Abb.6.4). Dabei bleibt allerdings offen ob diese Streuung von der Messung herrührt oder die Unschärfe der Spannung wiedergibt. Da die Messung über 2 Tage gelaufen ist, beinhaltet sie auch die Langzeitstabilität.

Für 10 Spannungsprünge von 1V, 2V, ..., 512V, ausgehend bzw. endend bei 50V, wurde bei einer Ramp-Speed von 100V/s untersucht, nach welcher Zeit der Mittelwert der Verteilung sich auf 5mV dem Endwert genähert hat (Abb.6.5-8). Diese Ergebnisse wurden mit einer Hyperbel gefittet, um eine Formel für die notwendige Pausenzeit T in Abhängigkeit vom Spannungsprung U zu erhalten:

| T = P1 * | $SQRT(P2 + U^2)$ | + P3    |
|----------|------------------|---------|
| Spannung | steigend         | fallend |
| P1       | 50.55            | 41.02   |
| P2       | 38.58            | 127.00  |
| P3       | 127.29           | 9.38    |

Von S100 = 100V/s abweichende Ramp-Speeds Sx wurden, ohne experimentelle Nachprüfung, durch die folgende Rechnung berücksichtigt:

Tx = T - Tr100 + Trxmit Tr = U / S, dem jeweiligen Anteil der Ramp-Speed S an T.

### 6.3 Messdaten

Alle nachfolgenden Messungen wurden mit einer Ramp-Speed von 100V/s durchgeführt.

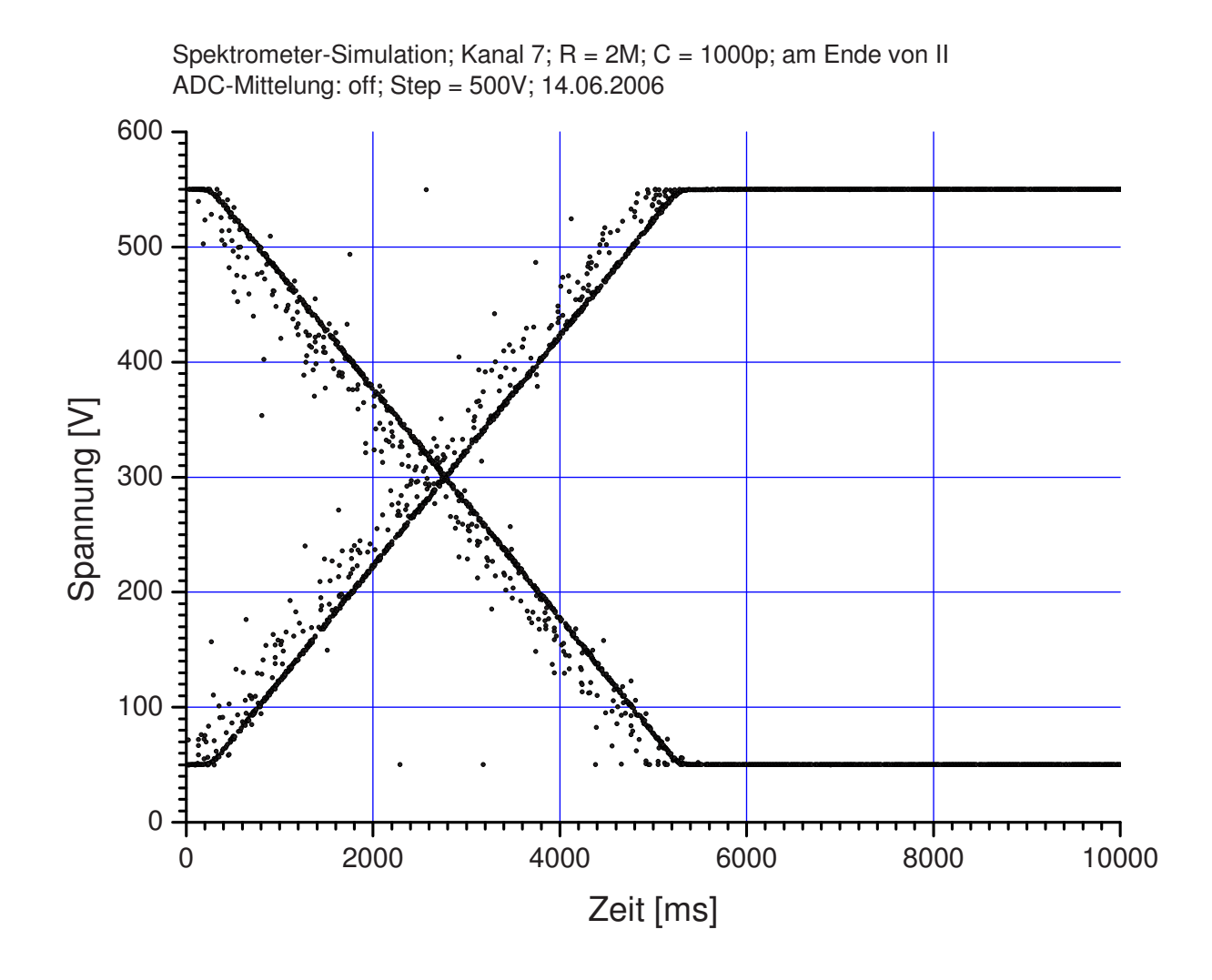

Abb.6.1: 500V Spannungssprung

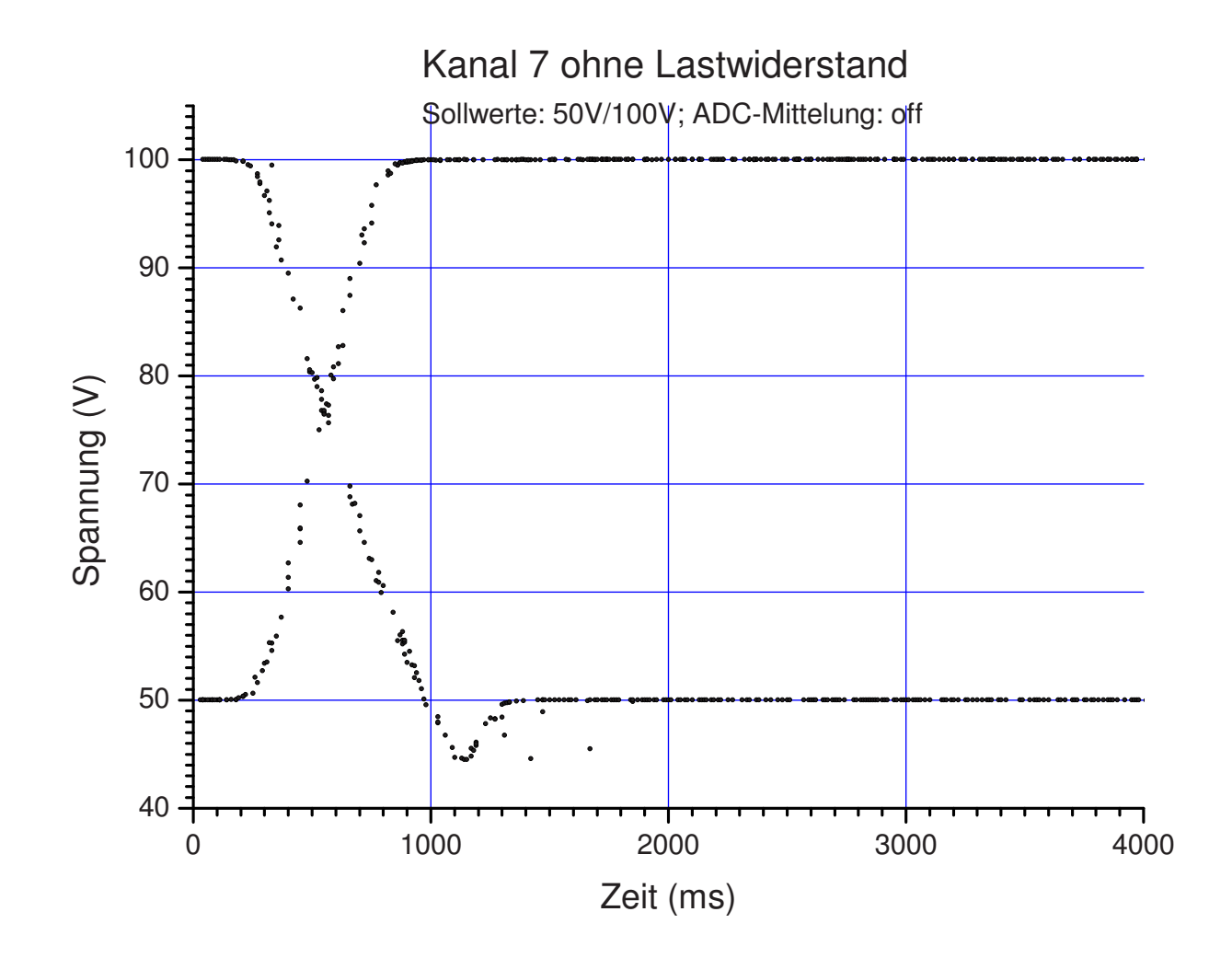

Abb.6.2: Unterschwingen bei fehlender Last

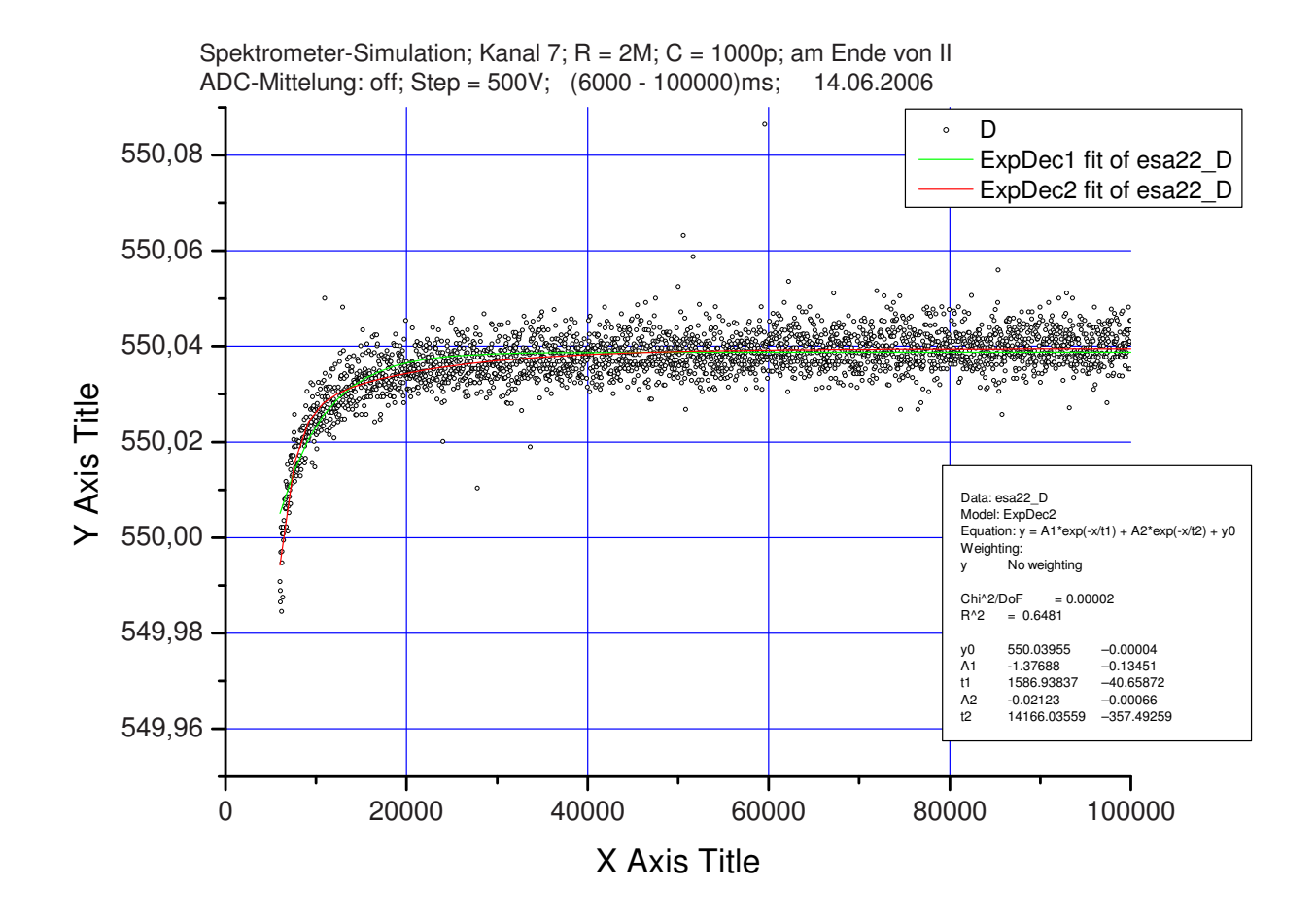

Abb.6.3: Einschwingphase

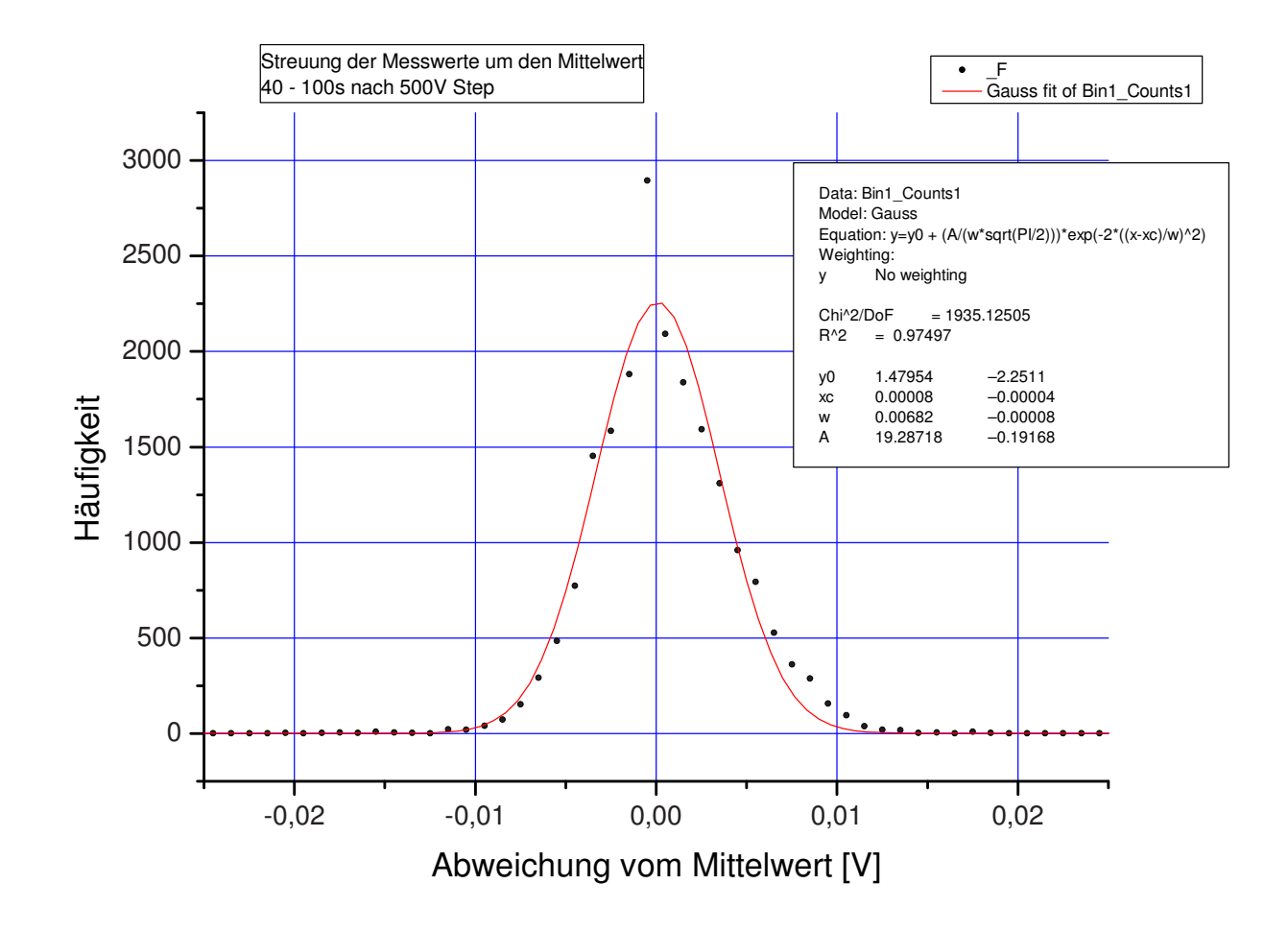

Abb.6.4: Streuung der Messwerte

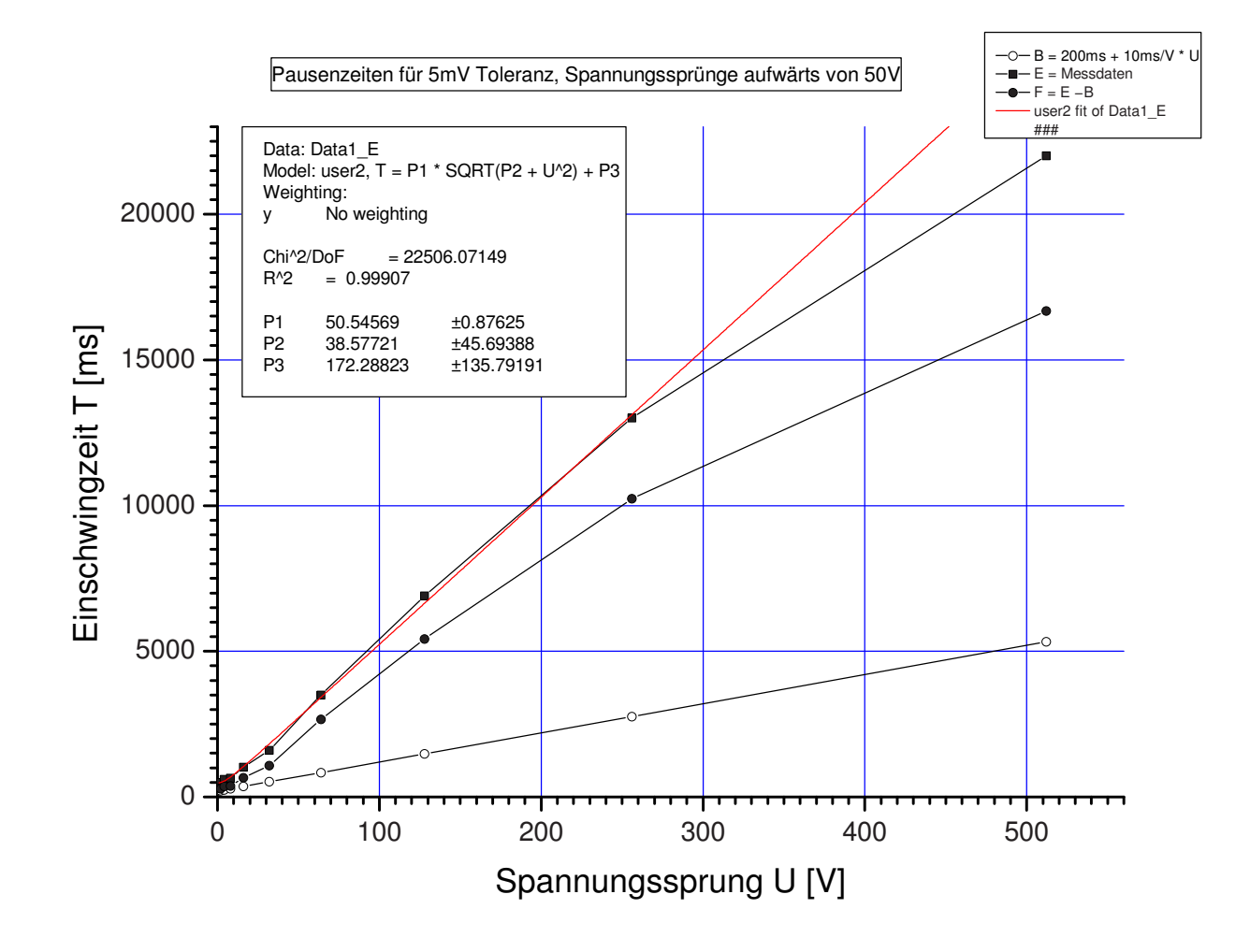

Abb.6.5: Einschwingzeiten für Spannungssprünge aufwärts (5mV Toleranz)

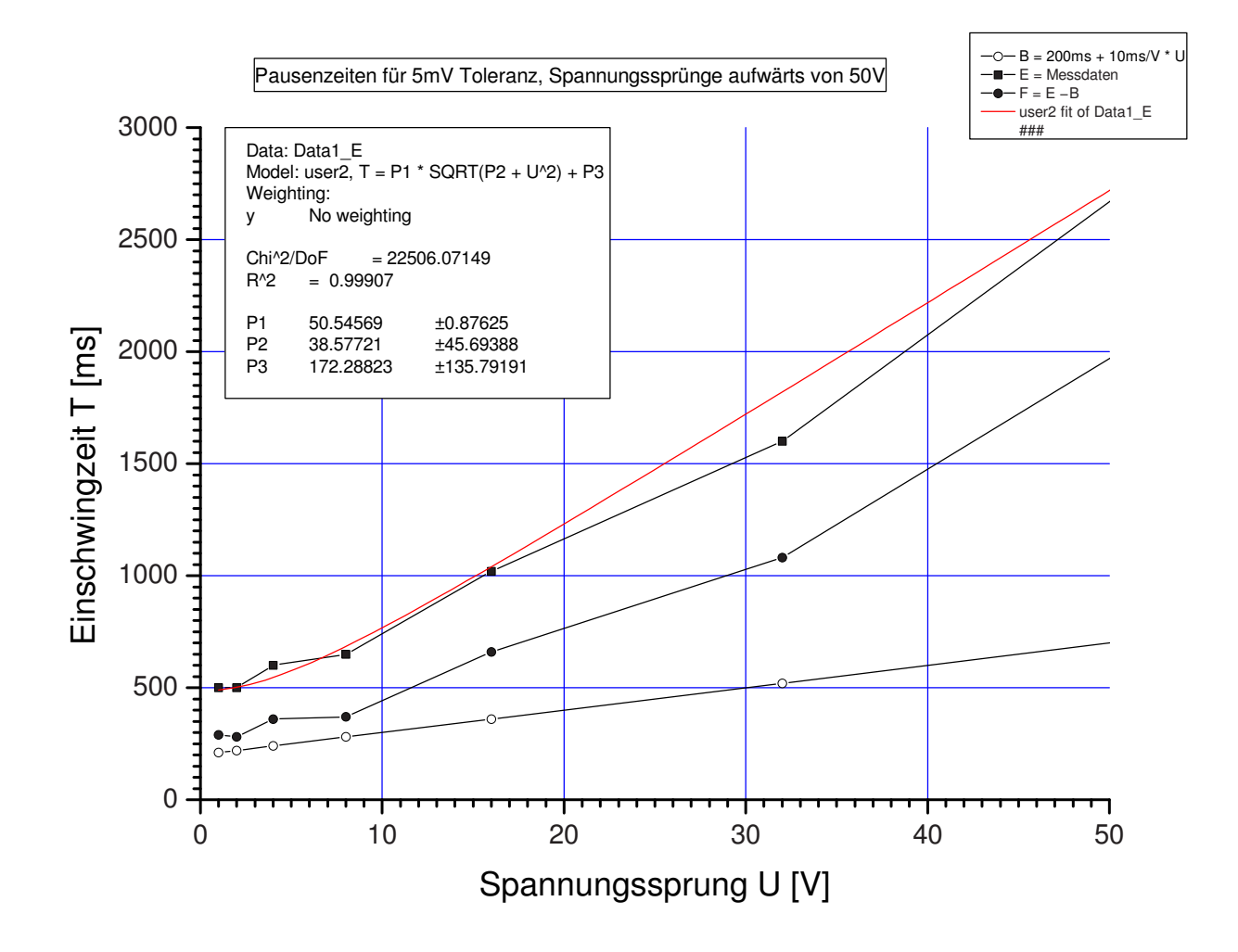

Abb.6.6: Ausschnitt von Einschwingzeiten für Spannungssprünge aufwärts

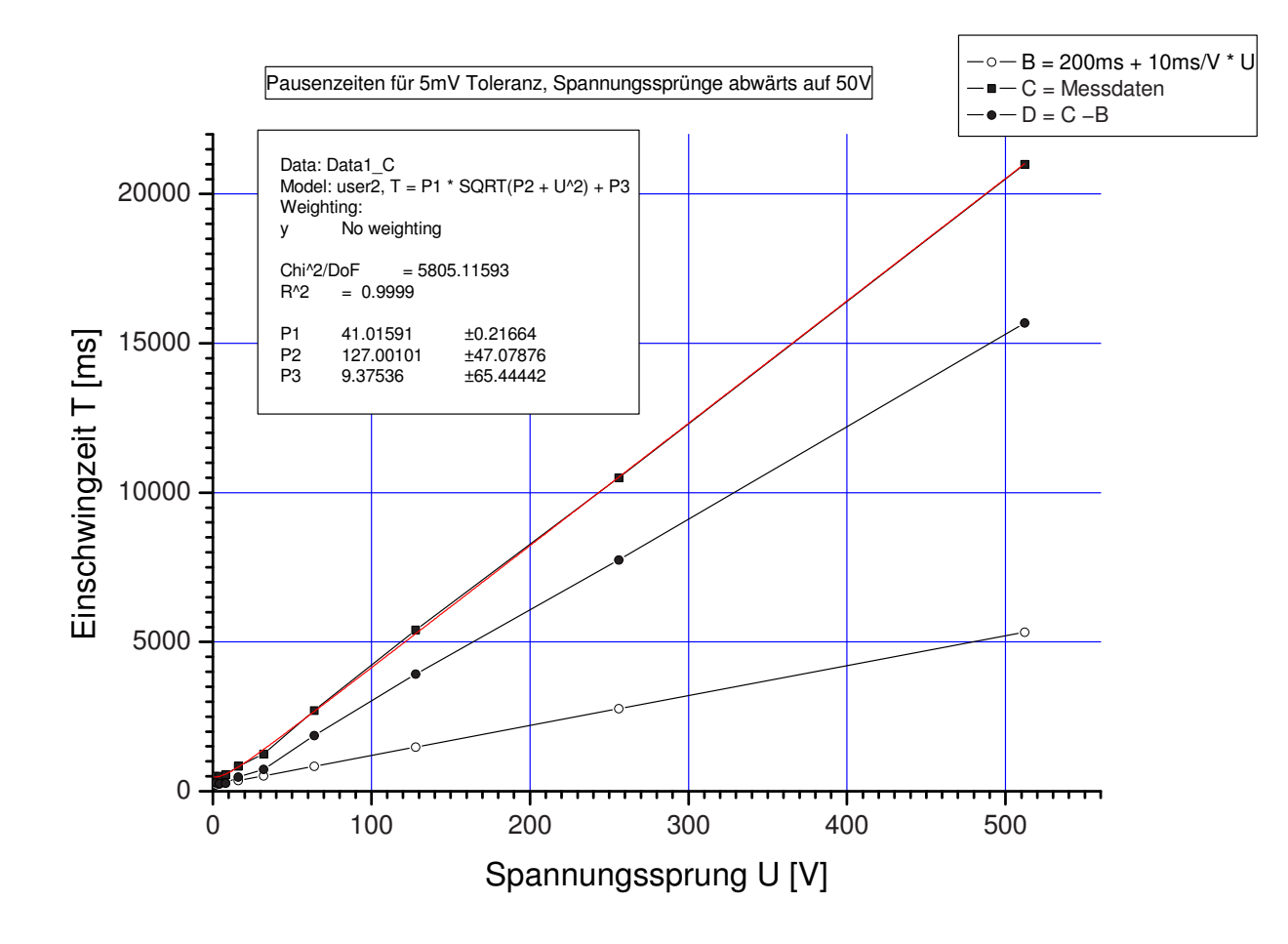

Abb.6.7: Einschwingzeiten für Spannungssprünge abwärts (5mV Toleranz)

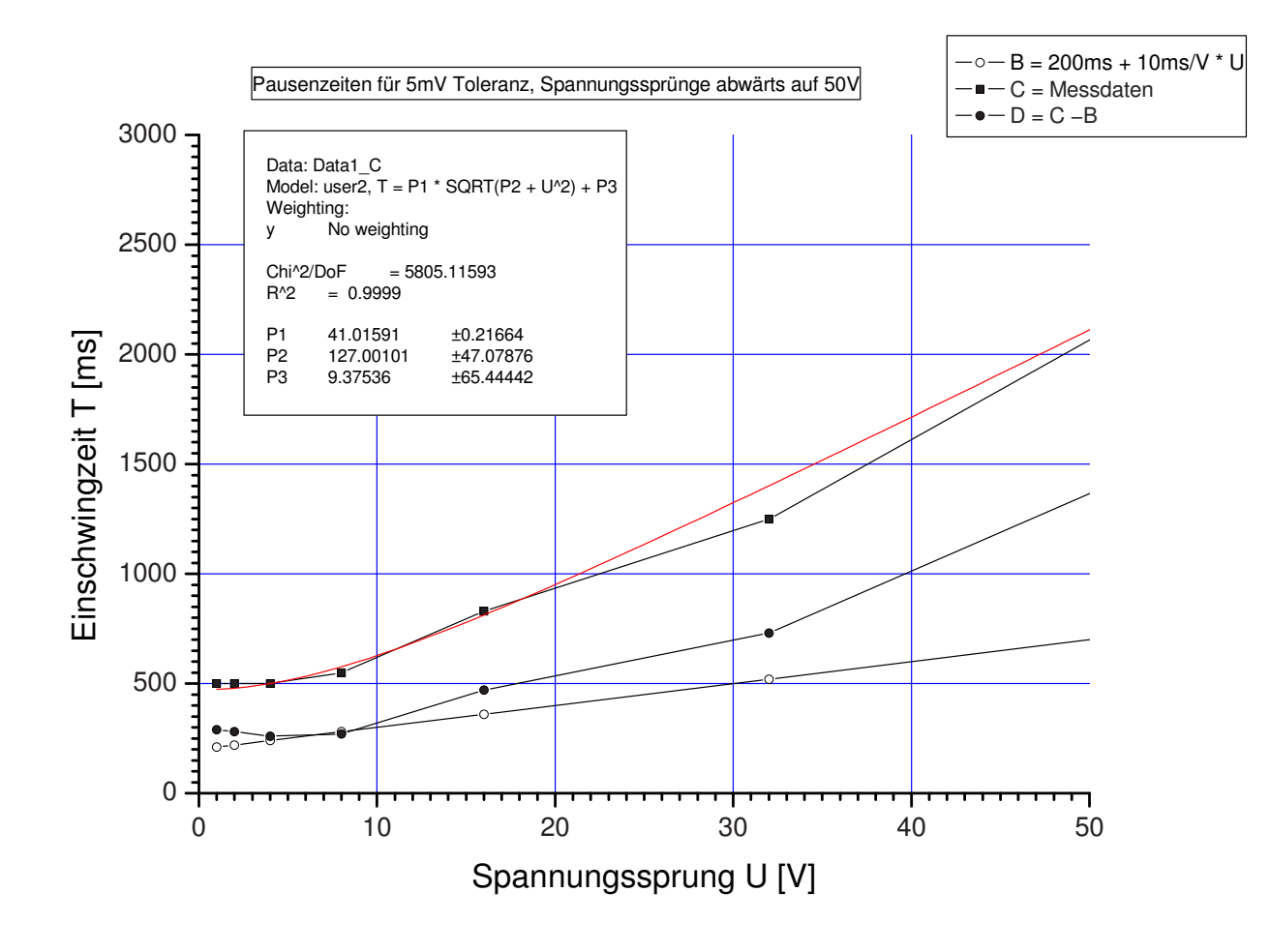

Abb.6.8: Ausschnitt von Einschwingzeiten für Spannungssprünge abwärts